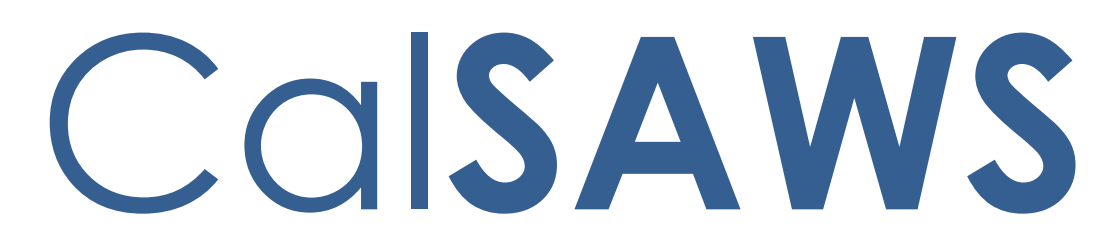

California Statewide Automated Welfare System

# **Design Document**

SCR CA-229096 -Phase 2 Batch 4 (5 Rules) - Income Rules and Corresponding NOA Reasons

|         | DOCUMENT APPROVAL HISTORY |                                                   |  |
|---------|---------------------------|---------------------------------------------------|--|
| CalSAWS | Prepared By               | Peterson Etienne, Stephanie Hugo, Taylor Fitzhugh |  |
|         | Reviewed By               |                                                   |  |

| DATE | DOCUMENT<br>VERSION | <b>REVISION DESCRIPTION</b> | AUTHOR |
|------|---------------------|-----------------------------|--------|
|      |                     |                             |        |
|      |                     |                             |        |
|      |                     |                             |        |
|      |                     |                             |        |
|      |                     |                             |        |
|      |                     |                             |        |
|      |                     |                             |        |
|      |                     |                             |        |
|      |                     |                             |        |

# Table of Contents

| 1 | Ove | erview  |                                                  | 4                       |
|---|-----|---------|--------------------------------------------------|-------------------------|
|   | 1.1 | Curre   | nt Design                                        | 4                       |
|   | 1.2 | Reque   | ests                                             | 4                       |
|   | 1.3 | Overv   | iew of Recommendations                           | 4                       |
|   | 1.4 | Assum   | ptions                                           | 4                       |
| 2 | Rec | comme   | endations                                        | 6                       |
|   | 2.1 | Individ | dual Demographics <b>Erro</b> i                  | ! Bookmark not defined. |
|   |     | 2.1.1   | Overview                                         | 6                       |
|   |     | 2.1.2   | Page Mockups                                     | 6                       |
|   |     | 2.1.3   | Description of Changes                           | 6                       |
|   |     | 2.1.4   | Page Location                                    | 7                       |
|   |     | 2.1.5   | Security Updates                                 | 7                       |
|   |     | 2.1.6   | Page Mapping                                     | 7                       |
|   |     | 2.1.7   | Page Usage/Data Volume Impacts                   | 7                       |
|   | 2.2 | Financ  | cial                                             | 27                      |
|   |     | 2.2.1   | Return to Residence Functionality                |                         |
| 3 | Sup | porting | g Documents                                      |                         |
| 4 | Mig | ration  | Impacts                                          |                         |
| 5 | Ou  | treach  |                                                  |                         |
| 6 | Ар  | oendix  |                                                  |                         |
|   | 6.1 | Rules   | Flow Diagram                                     |                         |
|   | 6.2 | Refere  | ence Table                                       |                         |
|   | 6.3 | CalWI   | N RT table search reference (used by developers) |                         |

# **1 OVERVIEW**

This SCR will implement the household composition and Non-financial functionality for the new CalWIN GA GR solution in CalSAWS

#### 1.1 Current Design

The GA/GR solution in the CalSAWS system is designed to automate the rules for the Los Angeles county's implementation as well as the automation and monitoring of their General Relief Opportunities for Work (GROW) program. Currently CalWIN manages their GA/GR program logic by using a Rule Matrix which can be accessed by the county to allow each county administrator to customize the behavior to their specific county.

#### 1.2 Requests

A new CalWIN GA/GR solution will be developed in CalSAWS to automate the rules and administer the program for the 18 CalWIN counties. This solution will provide the framework for the remaining 39 C-IV counties to opt into this solution in the future. This change request will automate the financial functionality for the new solution

#### **1.3 Overview of Recommendations**

- 1. Add all the required Data Collection elements to implement the Financial functionalities for the new solution
- 2. Create new Admin Summary and Detail pages that can be accessed in Admin tools by the County Admin staff
- 3. A new set of Admin detail pages, Rules, Batch and NOA triggers will be added for the below Financial.
  - 1. <u>Return to Residence</u>
  - 2. <u>Shared Housing</u>
  - 3. <u>Financial Housing</u>
  - 4. Housing Test
  - 5. Drug and Alcohol

#### 1.4 Assumptions

- 1. The existing Los Angeles county rules will remain unchanged.
- 2. This SCR CA-229096 is based on the WCDS approved documents.
- 3. The design of the rules is for each CalWIN county based on the Gainwell documents approved by the counties.
- 4. This SCR CA-229096 is part of phase 2 which consists of 5 CalWIN rulesets for Financial.

- 5. The functionality of this SCR CA-229096will be disabled until activated by the system property flag established in SCR CA-215687 which is part of the 20.11 release.
- 6. Any logic related to San Francisco explicitly called out in relevant WCDS approved use cases will be included in this design. Any, San Francisco sub program logic independent of the rule will be added in SCR CA-215677 DDID 2374 scheduled for 22.01.
- 7. Alerts will be handled separately outside the Rules design in a separate SCR CA-220119.
- 8. During testing the EDBC will result in 0 benefit as resource will be set to PASS. Resource and reporting logic will be added in phase 3 release 21.11 (CA-215917).
- 9. All functionality related to new fields will only affect the rules related to an individual county's General Assistance/General Relief program and will not impact the rules of other programs, unless specified.
- 10. All Data collection used in EDBC determination is effective for the benefit month.
- 11. Leveraged rules are main rules from another use cases whose logic are also used in this use case. Leveraged rules in this SCR whose main use case are not designed in phase 1 or 2 cannot be tested using the admin page. Example: Institutional status use case has a leverage rule that is a main rule in Earned income use case. Since Earned income use case is not designed in phase 1 or 2, this leverage rule will not be able to be tested from the admin page.
- 12. EDBC summary page layout will follow current Los Angeles County GA EDBC summary. The following sections will be in the EDBC summary page, others will be added in later phases: EDBC Header, EDBC Information, Program Configuration, Reporting Configuration, Allotment, Page Mappings (PMCR) and Security (STCR). Note: Allotment will have all 0 for values, and Security will follow current Los Angeles county security framework.
- 13. All calculation for computed values will detailed in the Visio diagram.
- 14. 'Participation status' will be an internal flag in CalSAWS, when a participation status is set in the rule it will replace the previous set status for each individual.
- 15. Logic that checks or creates Sanctions cannot be tested until CA-227328 is implemented.
- 16. Manual edbc and negative action edbc cannot be run with these changes.
- 17. Changes to the Financial Data Collection pages will be moved to SCR CA-232396
- All status reason and calculation for Lumpsum POI cannot be tested until phase
   3.
- 19. Any logic or status reasons related to CalWIN data collection element return reason: 'Emergency Situation' will not be migrated into CalSAWS since 'Emergency situation' is not available in CalWIN.
- 20. The statement 'Living Arrangement record is applicable for the benefit month' is indicating that the Arrival Date is on or before the benefit month begin date and the Departure Date is either high dated or on or after the benefit month begin date.

## **2 RECOMMENDATIONS**

#### 2.1 **Return to Residence Detail**

#### 2.1.1 Overview

The Return to Residence Detail page is used to track information about the participant's reason to return to a residence. This page will be updated to track if the participant is restricted from residing within the case carrying county due to parole requirements.

Cancel

Cancel

Save and Return

#### 2.1.2 Return to Residence Detail Mockup

#### \*- Indicates required fields Save and Return Name: \* Doe, John 26M 🗸 **Connection of Place of Residence:** Potentially GA/GR Eligible: Signed Return Letter: Yes 🗸 No 💙 No 🗸 **Request Amount:** Pre-Approval: **Return Reason:** No 💙 No ~ Are there conditions of parole that would require residence Verified Self-Sufficiency: outside of the case county?: No 🗸 No 💙 State: California 🗸 Begin Date: \* End Date: 09/18/2015 .

#### Return to Residence Detail

Figure 2.1.2.1 – Return to Residence Detail

#### 2.1.3 **Description of Changes**

1. Add a new Yes/No dropdown field labeled, "Are there conditions of parole that would require residence outside of the case county?". This field will default to blank. This field will only be editable in create and edit modes.

#### 2.1.4 Page Location

- Global: Eligibility
- Local: Customer Information
- Task: GR -> Return to Residence

#### 2.1.5 Security Updates

N/A

#### 2.1.6 Page Mapping

New page mappings are required for the additional fields.

#### 2.1.7 Page Usage/Data Volume Impacts

No additional page usage is expected from this update.

#### 2.2 Expense Detail

#### 2.2.1 Overview

The Expense Detail page is used to track the participant's expenses. This page will be updated to store additional information regarding the participant's intent to reduce their overall expenses as well as Landlord information.

# 2.2.2 Expense Detail Mockup

# Expense Detail

| *- Indicates required fields     | Save and Add Another | Save and Return | Cancel |
|----------------------------------|----------------------|-----------------|--------|
| Expense Category: *              | Description:         |                 |        |
| Shelter                          |                      |                 |        |
| Expense Type: *                  |                      |                 |        |
| - Select -                       |                      |                 |        |
| Frequency: *                     |                      |                 |        |
| Monthly                          |                      |                 |        |
| Intent to Reduce Expense Amount: | Reduction Due Date:  |                 |        |
| Yes V                            |                      |                 |        |

#### ▶ Shared with RDP

| Landlord Information      |  |
|---------------------------|--|
| Landlord Type:            |  |
| Agent of Property Owner 🗸 |  |

| Contributors 😣 |            |          |     |  |  |
|----------------|------------|----------|-----|--|--|
| Persons        | Begin Date | End Date |     |  |  |
| No Data Found  |            |          |     |  |  |
|                |            |          | Add |  |  |

| Amounts       |                          |                      |                 |        |
|---------------|--------------------------|----------------------|-----------------|--------|
| Amount        | Amount Paid<br>by Others | Begin Date           | End Date        |        |
| No Data Found |                          |                      |                 | Add    |
|               |                          |                      |                 |        |
|               |                          | Save and Add Another | Save and Return | Cancel |

Figure 2.2.2.1 – Expense Detail

#### 2.2.3 **Description of Changes**

- 1. Add a new Yes/No dropdown field labeled, "Intent to Reduce Expense Amount". This field will be editable in create and edit modes. This field will default to blank.
- 2. Add a new Date field labeled, "Reduction Due Date". This field will be editable in create and edit modes. This field will default to blank.
- 3. Add a new section labeled, "Landlord Information". This section will only display for an Expense Category of Shelter. This section will contain the following fields:
  - a. Landlord Type A dropdown field to indicate what type of landlord is administering the shelter. This field will be editable in create and edit modes. This field will default to blank. This field will have the following options in alphabetical order:
    - i. Agent of Property Owner
    - ii. Legal Tenant
    - iii. Manager of Property Owner
    - iv. Property Owner
    - v. Relative

#### 2.2.4 Page Location

- Global: Eligibility
- Local: Customer Information
- Task: Financial -> Expense

#### 2.2.5 Security Updates

N/A

#### 2.2.6 Page Mapping

New page mappings are required for the additional fields.

#### 2.2.7 Page Usage/Data Volume Impacts

No additional page usage is expected from this update.

#### 2.3 Self-Employment Deduction Type Detail

#### 2.3.1 Overview

The Self-Employment Deduction Type Detail page is used to indicate if there is a deduction related to a program, it's type and the effective period. This will be expanded to include the General Assistance/General Relief program option.

#### 2.3.2 Self-Employment Deduction Type Detail Mockup

#### Self-Employment Deduction Type Detail

| *- Indicates required fields                                                 | Save and Return | Cancel |
|------------------------------------------------------------------------------|-----------------|--------|
| Expense Type:<br>Rental Income<br>Program: *                                 |                 |        |
| CalWORKs De<br>Medi-Cal<br>CalFresh Act<br>General Assistance/General Relief | tual 💙          |        |
| Begin Month: * En.                                                           | d Month:        |        |
| Verified: * Pending View                                                     |                 |        |
|                                                                              | Save and Return | Cancel |

#### Figure 2.3.2.1 – Self-Employment Deduction Type Detail

#### 2.3.3 **Description of Changes**

1. Add the General Assistance/ General Relief program option. This will appear for all 58 counties and will not dynamically change program description based on the County of the user's applicable GA/GR program.

#### 2.3.4 Page Location

- Global: Eligibility
- Local: Customer Information
- Task: Financial -> Expense

#### 2.3.5 Security Updates

N/A

#### 2.3.6 Page Mapping

No new page mappings are required for the updated fields.

#### 2.3.7 Page Usage/Data Volume Impacts

No additional page usage is expected from this update.

#### 2.4 GA/GR

#### 2.4.1 Overview

Relabel the Task Navigation from "GR" to "GA/GR".

#### 2.4.2 GA/GR Task Navigation Mockup

| Customer             |
|----------------------|
| Information          |
| Case Number:         |
| Person Search        |
| Non Financial        |
| Financial            |
| GA/GR                |
| Verifications        |
| MC 355               |
| EBT Account List     |
| Run EDBC             |
| Manual EDBC          |
| Needs                |
| Service Arrangements |
| ABAWD                |
| EDBC Results         |

Figure 2.1.1 GA/GR Task Navigation Mockup

#### 2.4.3 **Description of Changes**

1. Update the Task navigation from GR to GA/GR throughout the system.

#### 2.4.4 Page Location

Global Navigation: Eligibility Local Navigation: Customer Information Task Navigation: GA/GR

2.4.5 Security Updates N/A

2.4.6 Page Mapping

2.4.7 Page Usage/Data Volume Impacts N/A

#### 2.5 GA/GR County Options List

#### 2.5.1 Overview

The GA/GR County Options List page is used to view records storing information that is specific to GA/GR and will override or supplement a generic Data Collection field with GA/GR specific information.

# 2.5.2 GA/GR County Options List Mockup

| GA/GR | County | Options | List |
|-------|--------|---------|------|
|-------|--------|---------|------|

| Sear | ch Results Summary       |                    |            |            | Results 1 - 2 of 2   |
|------|--------------------------|--------------------|------------|------------|----------------------|
|      |                          | Display<br>From:   |            | To:        | View<br>Add          |
| •    | Name                     | Туре               | Begin Date | End Date   |                      |
|      | •                        | $\bigtriangledown$ |            | ▼          | Edit                 |
|      | <u>Math, Shreela 29M</u> | No SSN Reason      | 10/06/2021 |            | View History         |
|      | <u>math, perstwo 29M</u> | No SSN Reason      | 10/01/2021 | 10/05/2021 | Edit<br>View History |
| Rem  | iove                     |                    |            |            | Add                  |

Figure 2.3.2.1 – GA/GR County Options List

### 2.5.3 **Description of Changes**

- 1. The left-hand task navigation option, "County Options" will appear only if the user has the "GAGRCountyOptionListView" right. It will be the last option under the GR sub-menu.
- 2. Display From: The earliest date for records appearing in the Search Results may begin.
- 3. To: The latest date for records appearing in the Search Results may end.
- 4. View: This button will bring all search results based on the Display From and To dates.
- 5. Name: The Name of the participants on the case. This will be a link to the "GA/GR County Options Detail" page in view mode, if the user has the "GAGRCountyOptionDetailView" right.
- 6. Type: The type of option that is being selected.
- 7. Begin Date: The date the record begins being effective.
- 8. End Date: The date the record stops being effective.
- 9. Edit: This button will navigate the user to the GA/GR County Options Detail page in Edit mode for the associated record. This button will only appear if the user has the "GAGRCountyOptionDetailEdit" right.
- 10. View History: This button will open the Transaction History Detail page for the associated record. This button will only appear if the user has the "GAGRCountyOptionDetailView" right.
- 11. Remove: This button will remove any records with the checkbox selected. The checkbox and the remove buttons will only display when the user has the "GAGRCountyOptionRemove" right.

12. Add: This button will navigate the user to the GA/GR County Options Detail page in Create mode. This button will only appear if the user has the "GAGRCountyOptionDetailEdit" right.

#### 2.5.4 Page Location

- Global: Eligibility
- Local: Customer Information
- Task: GA/GR -> County Options

#### 2.5.5 Security Updates

Security Rights:

| Security Right             | <b>Right Description</b>                                         | Right to Group Mapping                                    |
|----------------------------|------------------------------------------------------------------|-----------------------------------------------------------|
| GAGRCountyOptionDetailView | The right to view<br>GAGR County<br>Option records               | GAGR County Option<br>View,<br>GAGR County Option<br>Edit |
| GAGRCountyOptionEdit       | The right to create<br>and Edit GAGR<br>County Option<br>records | GAGR County Option<br>Edit                                |
| GAGRCountyOptionRemove     | The right to<br>remove existing<br>GAGR County<br>Option records | GAGR County Option<br>Remove                              |

#### Security Groups:

| Security Group               | Group Description                                                                      | Group to Role Mapping                                            |
|------------------------------|----------------------------------------------------------------------------------------|------------------------------------------------------------------|
| GAGR County Option<br>View   | This group has the<br>capability to view GAGR<br>County Option records                 | See the Security Matrix for<br>the group to role<br>associations |
| GAGR County Option<br>Edit   | This group has the<br>capability to create and<br>modify GAGR County<br>Option records | See the Security Matrix for<br>the group to role<br>associations |
| GAGR County Option<br>Remove | This group has the capability to remove                                                | See the Security Matrix for<br>the group to role<br>associations |

| Security Group | Group Description          | Group to Role Mapping |
|----------------|----------------------------|-----------------------|
|                | GAGR County Option records |                       |

#### 2.5.6 Page Mapping

New page mappings are required for the new page.

#### 2.5.7 Page Usage/Data Volume Impacts

No usage impacts as this is a new page.

#### 2.6 GA/GR County Options Detail

#### 2.6.1 **Overview**

The GA/GR County Options Detail page is used to store information that is specific to GA/GR and will override or supplement a generic Data Collection field with GA/GR specific information.

#### 2.6.2 GA/GR County Options Detail Mockup

#### **GA/GR County Options Detail**

| *- Indicates required fields                                           |           | Save and Return | Cancel |
|------------------------------------------------------------------------|-----------|-----------------|--------|
| Name: *<br>Doe, John 26M ▼<br>Type: *<br>No SSN Reason: ▼<br>Reason: * |           |                 |        |
| Begin Date: *                                                          | End Date: |                 |        |
|                                                                        |           | Save and Return | Cancel |

Figure 2.4.2.1 – GA/GR County Options Detail (Create Mode)

#### 2.6.3 **Description of Changes**

- 1. Name: The Name of the participants on the case. This dropdown will be editable in Create mode. This field is required. This field will default to "-Select-".
- 2. Type: The type of option that is being selected. This dropdown will be editable in Create and Edit modes. This field is required. This field will default to

"-Select-". This dropdown will have the following values:

- a. No SSN Reason
- 3. Reason: The reason for the given county option that is being selected. This dropdown will be editable in Create and Edit modes. This field is required, when visible. If a Type does not have related Reasons, the field will be hidden. This field will default to "-Select-". This dropdown will have the following values based on the associated Type:
  - a. Type: No SSN Reason
    - i. AAP Case/Person
    - ii. Against Religion
    - iii. Birth Verification Unavailable
    - iv. Capacity
    - v. Child less than one
    - vi. Can't provide info to SSA
    - vii. Comatose/Incompetent
    - viii. Domestic Abuse
    - ix. Failed to Obtain Effective MD
    - x. Evidence Household has Applied
    - xi. Exempt from SSN requirement
    - xii. Expedited Services
    - xiii. Good Cause
    - xiv. Household Made Effort to Get Info
    - xv. Ineligible due to Immigration Status
    - xvi. Illness
    - xvii. Incarcerated
    - xviii. Incomplete Documents
    - xix. Lack of transportation
    - xx. Minor Consent Case
    - xxi. Not Qualified
    - xxii. Not Required
    - xxiii. Not in Satisfactory Immigrant Status
    - xxiv. Other
    - xxv. Refusal to cooperate
    - xxvi. Refused to State
    - xxvii. Temporary absence
    - xxviii. Undocumented
    - xxix. Undocumented Non-Citizen
    - xxx. Unwillingness

- 4. Begin Date: The date the record begins being effective. This field will be editable in Create and Edit modes. This field is required. This field will default to blank.
- 5. End Date: The date the record begins being effective. This field will be editable in Create and Edit modes. This field will default to blank.
- 6. Save and Return: This button will save the information entered on the page and navigate the user to the GA/GR County Options List page. This button will be available in Create and Edit modes.
- 7. Cancel: This button will discard changes entered on the page and navigate the user to the GA/GR County Options List page. This button will be available in Create and Edit modes.
- 8. Edit: This button will save the information entered on the page and navigate the user to the GA/GR County Options Detail page in Edit mode. This button will be available in View mode. This button will only appear if the user has the "GAGRCountyOptionDetailEdit" right.
- 9. Close: This button will navigate the user to the GA/GR County Options List page. This button will be available in View mode.

#### 2.6.4 Page Location

- Global: Eligibility
- Local: Customer Information
- Task: GA/GR -> County Options

### 2.6.5 Security Updates

Security Rights:

| Security Right       | Right Description                                             | Right to Group Mapping     |
|----------------------|---------------------------------------------------------------|----------------------------|
| GAGRCountyOptionEdit | The right to create and<br>Edit GAGR County Option<br>records | GAGR County Option<br>Edit |

Security Groups:

| Security Group             | Group Description                                                                      | Group to Role Mapping                                            |
|----------------------------|----------------------------------------------------------------------------------------|------------------------------------------------------------------|
| GAGR County Option<br>Edit | This group has the<br>capability to create and<br>modify GAGR County<br>Option records | See the Security Matrix for<br>the group to role<br>associations |

#### 2.6.6 Page Mapping

New page mappings are required for the new page.

#### 2.6.7 Page Usage/Data Volume Impacts

No usage impacts as this is a new page.

#### 2.7 Money Management Detail

#### 2.7.1 Overview

The Money Management Detail page is used to store information used for splitting payments between vendors and participants. A new type for Drug and Alcohol will be added as an option for the General Assistance/ General Relief program.

### 2.7.2 Money Management Detail Mockup

#### Money Management Detail \*- Indicates required fields Save and Add Another Save and Return Cancel Name: \* Math, Shreela 29M 🗸 Vendor Name: \* Program: Priority: \* ALESIA DEN Select General Assistance/General Relief 1 🗸 Payment Amount used by EDBC Amount **Begin Date End Date Report Date** Pay Code No Data Found Add Save and Add Another Save and Return Cancel

#### Figure 2.5.2.1 – Money Management Detail (GA/GR Automated EDBC/CC solution)

#### 2.7.3 **Description of Changes**

1. The "Vendor Type" dropdown will not be displayed for GA/GR Automated EDBC/CC solution.

#### 2.7.4 Page Location

- Global: Eligibility
- Local: Customer Information
- Task: Non-Financial -> Money Management

#### 2.7.5 **Security Updates**

No security updates

#### 2.7.6 Page Mapping

No page mappings required

#### 2.7.7 Page Usage/Data Volume Impacts

No usage impacts.

#### 2.8 Money Management Detail

#### 2.8.1 Overview

The Money Management Detail page is used to store information used for splitting payments between vendors and participants. A new type for Drug and Alcohol will be added as an option for the General Assistance/ General Relief program.

#### 2.8.2 Payment Amount Used By EDBC Mockup

### Payment Amount Used By EDBC

| *- Indicates required fields |           | Save and Return                  | Cancel |
|------------------------------|-----------|----------------------------------|--------|
| Amount: * 10.00              |           |                                  |        |
| Begin Date: *                | End Date: | <b>Report Date: *</b> 09/22/2021 |        |
|                              |           | Save and Return                  | Cancel |

Figure 2.7.2.1 – Payment Amount Used By EDBC

#### 2.8.3 **Description of Changes**

- 1. Display the following existing fields:
  - a. Amount The amount used for the payment.
  - b. Begin Date The date the Payment amount is effective.
  - c. End Date The date the Payment amount is no longer effective.
  - d. Report Date The date the Payment amount is reported.

#### 2.8.4 Page Location

- Global: Eligibility
- Local: Customer Information
- Task: Non-Financial -> Money Management

#### 2.8.5 Security Updates

No security updates

#### 2.8.6 Page Mapping

No page mappings required

#### 2.8.7 Page Usage/Data Volume Impacts

No usage impacts.

#### 2.9 Living Arrangements Detail

#### 2.9.1 Overview

The Living Arrangement Detail page is used to store information regarding the participant's living situation. A new field will be added to indicate if a participant has a negotiated rate with the facility they reside at that differs from the standard values.

### 2.9.2 Living Arrangements Detail Mockup

#### Living Arrangements Detail

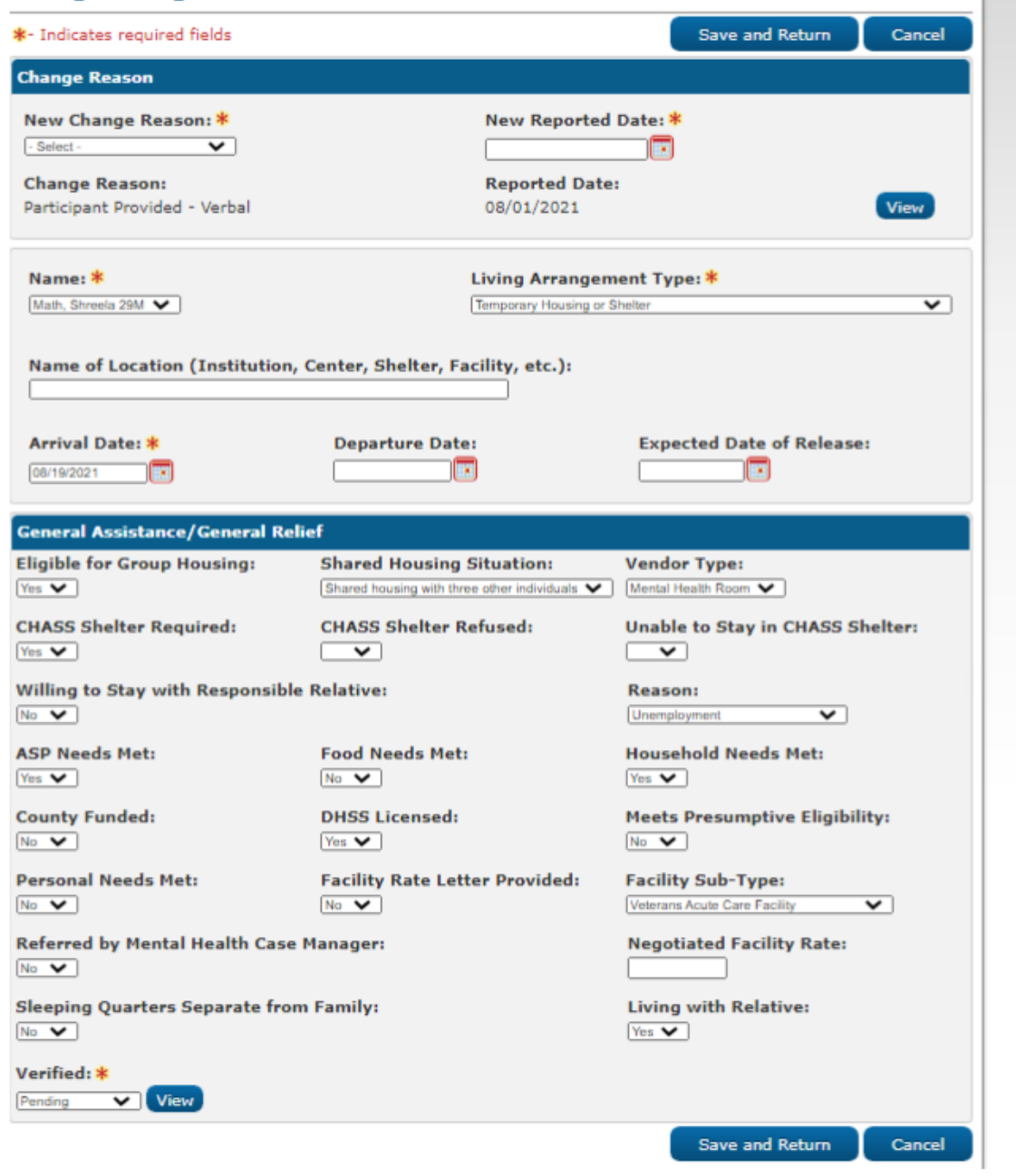

Figure 2.6.2.1 – Living Arrangements Detail

#### 2.9.3 **Description of Changes**

- 1. Add the Negotiated Facility Rate field. This field will be constrained to only allow monetary input values. This field will only be editable in Create and Edit modes. This field will default to blank.
- 2. Update the CHASS Shelter Required field to display for all Living arrangement types.
- 3. Update the CHASS Shelter Refused field to display for all Living arrangement types.
- 4. Update the Unable to Stay in CHASS Shelter field to display for all Living arrangement types.
- 5. Add a new Yes/No dropdown field labeled, "Referred by Mental Health Case Manager". This field will default to blank. This field will only be editable in create and edit modes.
- 6. Add a new Yes/No dropdown field labeled, "Living with Relative". This field will default to blank. This field will only be editable in create and edit modes.
- 7. Add a new Yes/No dropdown field labeled, "Sleeping Quarters Separate from Family". This field will default to blank. This field will only be editable in create and edit modes.
- 8. Add the "Vendor Type" Dropdown field. This field will only be editable in Create and Edit modes. This field will default to blank and have the following options:
- a. Board and Care
- b. Drug and Alcohol
- c. Mental Health Room
- d. Shelter

#### 2.9.4 Page Location

- Global: Eligibility
- Local: Customer Information
- Task: Non-Financial -> Living Arrngmt

#### 2.9.5 Security Updates

No security updates

#### 2.9.6 Page Mapping

New page mappings are required for the new fields.

#### 2.9.7 Page Usage/Data Volume Impacts

No usage impacts.

#### 2.10 MSUDRP Pre-Screening List

#### 2.10.1 **Overview**

The MSUDRP Pre-Screening List page is used to track and edit MSUDRP records. Updating this page to not display the Generate Appointment button GR Automated EDBC/CC Counties.

#### 2.10.2 MSUDRP Pre-Screening List Mockup

| *- Indicates required fields |                    |                    |          | Continue           |
|------------------------------|--------------------|--------------------|----------|--------------------|
| Search Results Summary       |                    |                    |          | Results 1 - 1 of 1 |
| Display by<br>Name:<br>All 🗸 | Result:            | From:              | To:      | View Add           |
| Name                         | Result             | Begin Date         | End Date |                    |
|                              | $\bigtriangledown$ | $\bigtriangledown$ |          | Edit               |
| Math, Shreela 29M            | Positive           | 10/01/2021         |          | View History       |
|                              |                    |                    |          | Add                |
| Remove                       |                    |                    |          |                    |
| Remove                       |                    |                    |          |                    |

#### MCUIDED D . 1.2.4 -

Figure 2.8.2.1 – MSUDRP Pre-Screening List Mockup

#### 2.10.3 **Description of Changes**

1. Update the MSUDRP Pre-Screening List page to not to display "Generate Appointment" button for GA/GR Automated EDBC/CC Counties.

#### 2.10.4 Page Location

- **Global:** Eligibility
- Local: Customer Information
- Task: GA/GR -> MSUDRP Pre-Screening

#### 2.10.5 Security Updates

No security updates

#### 2.10.6 Page Mapping

New page mappings are required for the new fields.

#### 2.10.7 Page Usage/Data Volume Impacts

No usage impacts.

#### 2.11 MSUDRP Pre-Screening Detail

#### 2.11.1 **Overview**

The MSUDRP Pre-Screening Detail page is used to track if the participant is showing symptoms or has been using substances that would potentially disqualify them for benefits or require additional treatment to receive benefits. This page will be updated to have unique questions for each county based on their input.

## 2.11.2 MSUDRP Pre-Screening Detail Mockup

#### MSUDRP Pre-Screening Detail

| Indicates required fields                                                                                                    | Save and Add                                                                                                    | Another Save and Return             | Cancel                                                                                                    |
|----------------------------------------------------------------------------------------------------|----------------------------------------------------------------------------------------------------|-------------------------------------|----------------------------------------------------------------------------------------------------|
| Name: *                                                                                                    | Begin Date: 🕴                                                                                                    | End Date:                           |                                                                                                    |
| Doe, John 27M V                                                                                                    | 11/02/2020                                                                                                    |                                     |                                                                                                    |
| MSUDRP Screening - Eligibility Have you ever felt you should cut dow Have people annoyed you by criticizin Have you felt bad or guilty about your Have you ever had a drink or used dru hangover to get the day started?* Are you currently in a treatment progra Program Name:* Sample program Address: City: Phone: | In on your drinking or drug use?<br>g you for drinking or drug use?<br>drinking or drug use?<br>ugs first thing in the morning to<br>ram (either In or Outpatient)?<br>State:<br>V | steady your nerves, or get rid of a | No         V           Yes         V           Yes         V           Yes         V           Yes         V |
| Other's Observation<br>Did you receive information from a re-<br>alcohol/drugs?                                                                                                    | ceptionist / security/supervisor t                                                                                                    | that the client has been using      | Yes 🗸                                                                                                    |
| Worker Observation - Do you obs                                                                                                    | erve any of the following :                                                                                                    |                                     |                                                                                                    |
| Burned finger tips or lips                                                                                                    | Needle                                                                                                    | marks or Tracks                     |                                                                                                    |
| Drug Symbols/ Paraphernalia                                                                                                    | 🗆 Blank s                                                                                                    | tare, Stupor                        |                                                                                                    |
| Belligerent/Abusive                                                                                                    | Alcohol                                                                                                    | ic breath                           |                                                                                                    |
| Ulcer/Sores around the nose                                                                                                    | Tremore                                                                                                    | s/Shaking hands                     |                                                                                                    |
| Delusions or Hallucinations                                                                                                    | Non-Re                                                                                                    | sponsive                            |                                                                                                    |
| Nodding Off                                                                                                    | Paranoi                                                                                                    | ia                                  |                                                                                                    |
| Unstable Balance                                                                                                    | Anxious                                                                                                    | s/Rapid breathing                   |                                                                                                    |
| Extremely thin                                                                                                    | Profuse                                                                                                    | sweating/chills                     |                                                                                                    |
| Scratching                                                                                                    | Hypera                                                                                                    | ctivity/Agitated                    |                                                                                                    |
| Lethargic                                                                                                    | Distract                                                                                                    | ted/Poor Concentration              |                                                                                                    |
| Ever                                                                                                    |                                                                                                    |                                     |                                                                                                    |
| D Riesdshet                                                                                                    | 0.0-11                                                                                                    | Disposisted                         |                                                                                                    |
| C Bloodshot                                                                                                    |                                                                                                    | Pinpointed                          |                                                                                                    |
| O Erratic Movement                                                                                                    | U Sungla:                                                                                                    | sses indoors                        |                                                                                                    |
| Pupils Enlarged                                                                                                    | Watery                                                                                                    | Eyes                                |                                                                                                    |
| Speech                                                                                                    |                                                                                                    |                                     |                                                                                                    |
| Abusive                                                                                                    | Excessi                                                                                                    | ive Talking                         |                                                                                                    |
| Rapid                                                                                                    | Mumble                                                                                                    | es/Rambles/Slurred                  |                                                                                                    |
| Face                                                                                                    |                                                                                                    |                                     |                                                                                                    |
| Strong thirst/Dry                                                                                                    | Broken                                                                                                    | Vessels/Nose                        |                                                                                                    |
| Acne/Sore                                                                                                    |                                                                                                    | Nose/Sniffing                       |                                                                                                    |
|                                                                                                    | Enuo and Add                                                                                                    | Another Save and Debury             |                                                                                                    |

Figure 2.8.2.1 – MSUDRP Pre-Screening Detail

#### 2.11.3 **Description of Changes**

- Update the MSUDRP Screening Eligibility section to display a list of questions based on the county. Specific items for each county will be available in Supporting Document "MSUDRP Questions.xlsx" on Sheet "MSUDRP Screening – Eligibility".
- 3. Update the "Other Observations" section to display a list of questions based on the county. Specific items for each county will be available in Supporting Document "MSUDRP Questions.xlsx" on Sheet "Other Observations".

#### 2.11.4 Page Location

- **Global:** Eligibility
- Local: Customer Information
- Task: GA/GR -> MSUDRP Pre-Screening

#### 2.11.5 **Security Updates**

No security updates

#### 2.11.6 Page Mapping

New page mappings are required for the new fields.

#### 2.11.7 Page Usage/Data Volume Impacts

No usage impacts.

#### 2.12 Eligibility Logic: Return to Residence

#### 2.12.1 **Overview**

When the participant applied for 'Return to Residence' benefit, EDBC will pass with 'Zero' benefit for the benefit month RTR applied when the participant is eligible and will always be discontinued for the following month. However, the worker still needs to enter the 'Request Amount' in Return to Residence detail page to compare the requested amount with Cash in Hand amount for applicable counties.

The worker fills the 'Needs' data collection information to pay the 'Return to Residence' benefit amount outside of EDBC to the participant/vendor for the benefit month.

#### 2.12.1 Description of Changes

The worker will follow below steps to create the Needs record in CalSAWS:

#### 1. From Eligibility:

- i. Place the cursor over Eligibility on the Global navigation bar.
- ii. Select Customer Information from the Local navigator.
- iii. Click the Needs link on the Task navigation bar to access the Needs List page.
- iv. Click 'Add Need' button.

#### 2. From Employment Services

- i. Place the cursor over Employment Services on the Global navigation bar.
- ii. Select Supportive Services from the Local navigator.
- iii. Click the Needs link on the Task navigation bar to access the Needs List page.
- iv. Click the Add Need button.

| Los Angeles<br>AT1                      | Case Info          | Eligibility    | Empl.<br>Services | Child Care | Resource<br>Databank | Fiscal  | Special<br>Units | Reports | Client<br>Corresp. | Admin Tools  |
|-----------------------------------------|--------------------|----------------|-------------------|------------|----------------------|---------|------------------|---------|--------------------|--------------|
| Customer<br>Information                 | Needs              | List           |                   |            |                      |         |                  |         |                    |              |
| Case Number:                            | Display by<br>All  | / Name:<br>~   |                   | From:      |                      |         | To:              |         |                    |              |
| Person Search  Non Financial  Financial | Category:          |                | ~                 | Туре:      |                      | ~       | View             |         |                    |              |
|                                         | -                  |                |                   |            |                      |         |                  |         |                    |              |
| Verifications                           | Search R           | esults Sum     | mary              |            |                      |         |                  |         | Result             | s 1 - 4 of 4 |
| MC 355                                  |                    |                |                   |            |                      |         |                  |         |                    | Add Need     |
| EBT Account List                        |                    | Tune           | N                 |            | Cotogomi             | Degin D | oto Endi         | Data G  |                    | Add Heed     |
| MAGI Verifications                      | -                  |                | : R               | ame<br>7   |                      | Begin D |                  |         | 7                  |              |
| MAGI Eligibility                        | Pomovo             |                |                   |            |                      |         |                  |         |                    | Add Nood     |
| Run EDBC                                | Keniove            |                |                   |            |                      |         |                  |         | 1                  | Add Need     |
| Manual EDBC                             | This Type 1        | nago took 0 21 | seconds to lo     | od         |                      |         |                  |         |                    |              |
| Needs                                   | This <u>type t</u> | page took 0.31 | seconds to loa    | au.        |                      |         |                  |         |                    |              |
| Cal-Learn                               |                    |                |                   |            |                      |         |                  |         |                    |              |
| Service Arrangements                    | -                  |                |                   |            |                      |         |                  |         |                    |              |
| ▶ ABAWD                                 | -                  |                |                   |            |                      |         |                  |         |                    |              |
| EDBC Results                            |                    |                |                   |            |                      |         |                  |         |                    |              |

#### 2.9.1.1 Adding a Need on the Needs List page.

#### 3. To Add a New Need:

- i. Go to the Need Detail page.
- ii. Enter the appropriate information in Need Detail page.

iii. Select 'Service Arrangement' for Save and Add New and then click 'Go' button to add new service arrangement record.

| Need Detail                                                 |                                  |                 |        |
|-------------------------------------------------------------|----------------------------------|-----------------|--------|
| *- Indicates required fields                                |                                  | Save And Return | Cancel |
| Name: *<br>First Name, Last Name V                          |                                  |                 |        |
| Category: *<br>GR Non-Recurring Special Need  Begin Date: * | Type: *<br>Retum to Residence    | ~               |        |
| 09/06/2021  Description: Bus Ticket                         |                                  |                 |        |
| Status: *                                                   | Status Reason: *<br>Documented v |                 |        |
| Save & Add New: [Service Arrangement ♥] Go                  |                                  |                 |        |
|                                                             |                                  | Save And Return | Cancel |
| This <u>Type 1</u> page took 1.26 seconds to load.          |                                  |                 |        |

2.9.1.2 Entering the information on the Need Detail page.

|                            |                           |                     | Save and Return | Cancel     |
|----------------------------|---------------------------|---------------------|-----------------|------------|
| Need 🛞                     |                           |                     |                 |            |
| Туре                       | Name                      | Category            |                 | Begin Date |
| <u>Return to Residence</u> | Last Name, First Name 31M | GR Non-Recurring Sp | ecial Need      | 09/06/2021 |
| Activities                 |                           |                     |                 |            |
| Туре                       | Status                    | Begin Date          | End Date        |            |

| Arrangement Details        |               |                 |         |
|----------------------------|---------------|-----------------|---------|
| Arrangement Period: *      |               |                 |         |
| From:                      | то:           |                 |         |
| Program Type: *            | Aid Code: *   |                 |         |
| General Assistance/General | - Select -    | $\checkmark$    |         |
| Relief<br>Voucher: *       |               |                 |         |
| No 🗸                       |               |                 |         |
|                            |               |                 |         |
| Payee: *                   |               |                 |         |
| - Select -                 | V             |                 |         |
| Employed: *                |               |                 |         |
| - Select - V               |               |                 |         |
| Additional Payee:          |               |                 |         |
| -<br>-                     |               |                 |         |
| Service Type Description   |               |                 | Total 🛞 |
|                            | //            |                 |         |
| Status History 😵           |               |                 |         |
| Status                     | Status Reason | Status Date     |         |
| <b>~</b>                   |               | 09/09/2021      |         |
|                            |               |                 |         |
| Comments:                  |               |                 | ]       |
|                            |               |                 |         |
|                            |               |                 |         |
|                            |               | Save and Return | Cancel  |

2.9.1.3 The screen for the Service Arrangement Detail.

### 2.13 Eligibility Logic: Drug and Alcohol, Room, Board and Shelter

#### 2.13.1 **Overview**

When the participant has Living Arrangement record applicable for the benefit month with Facility Sub-Type as 'Alternative General Assistance Program Drug & Alcohol' or 'Drug and Alcohol Rehab Public Funding' or 'Drug and Alcohol Treatment Private Funding' and vendor type is 'Drug and Alcohol' in Living Arrangement Detail page and a vendor payment is required for the facility then worker will follow the below process to issue the vendor payment. Also, when the participant has a Living Arrangement record applicable for the benefit month with Vendor type as 'Board and Care' or 'Mental Health Room' or 'Shelter' and a vendor payment is required for the facility then worker will follow the below process to issue the vendor payment.

A Money Management Detail Record must be created to manage the payment to the facility. Also, the Resource Databank will be used to create records specific to vendors/facilities. When EDBC is run and accepted, the GAGR grant will split with the appropriate amount being paid to the vendor and the applicant/recipient.

#### 2.13.2 **Description of Changes**

- 1. Money Management List Screen:
  - i. Place the cursor over Eligibility on the Global navigation bar.
  - ii. Select Customer Information from the Local navigator.
  - iii. Click the Money Management link in the Task navigation bar.
  - iv. Select General Assistance/General Relief from the Program drop list.
  - v. Click the Add button to add a new Money management Detail record.

| Customer                                             | Money Mana                      | gement List         |                  |             |                              |             |
|------------------------------------------------------|---------------------------------|---------------------|------------------|-------------|------------------------------|-------------|
| Case Number:<br>Go<br>Person Search<br>Von Financial |                                 |                     | Display<br>From: | To:         |                              | View<br>Add |
| Contact                                              | Vendor Name                     | Vendor Type         | Priority         | Start Month | End Month                    |             |
| Root Questions                                       | No Data Found                   |                     |                  |             |                              |             |
| Individual Demographics                              |                                 |                     |                  |             |                              |             |
| Vital Statistics                                     |                                 |                     |                  | Program: *  |                              | ▼ Add       |
| Household Status                                     |                                 |                     |                  | CallA       | IOPK-                        |             |
| Relationship                                         |                                 |                     |                  | Gene        | ral Assistance/General Relie | mplete      |
| ☑ Citizenship                                        |                                 |                     |                  | Home        | eless - Perm<br>eless - Temp | nue         |
| Pregnancy                                            | This <u>Type 1</u> page took 1. | 11 seconds to load. |                  |             |                              |             |
| Deemed Eligibility                                   |                                 |                     |                  |             |                              |             |
| Residency                                            |                                 |                     |                  |             |                              |             |
| Other Prog. Assist.                                  |                                 |                     |                  |             |                              |             |
| Non-Compliance                                       |                                 |                     |                  |             |                              |             |
| Customer Options                                     |                                 |                     |                  |             |                              |             |
| Money Mngmt                                          |                                 |                     |                  |             |                              |             |
| Time Limits                                          |                                 |                     |                  |             |                              |             |
| □ Purch. and Prep.                                   |                                 |                     |                  |             |                              |             |
| Immunizations                                        |                                 |                     |                  |             |                              |             |
| School Attend.                                       |                                 |                     |                  |             |                              |             |
| Degrees Licenses                                     |                                 |                     |                  |             |                              |             |

#### 2.11.2.1 Creating a Money Management General Assistance/General Relief on the Money Management List page.

- 2. Money Management Detail record:
  - i. Add a new Money Management detail record in Money Management Detail page for the vendor.
  - ii. Select Participant's Name from the Name drop list.
  - iii. Click the Select button under Vendor Name and select the vendor/facility name to which the payment is required
  - iv. Select 1 for Priority.
  - v. Add a record for Payment amount used by EDBC with the appropriate vendor split amount that needs to be paid to the vendor/facility.

| Customer                | Money Management Detail |                              |                   |                      |                  |        |
|-------------------------|-------------------------|------------------------------|-------------------|----------------------|------------------|--------|
| Information             | *- Indicates rei        | *- Indicates required fields |                   | Save and Add Another | Save and Return  | Cancel |
| Case Number:            | Name: *                 | -                            |                   |                      |                  |        |
| Person Search           | Vendor Name             | Progra                       | m.                |                      | Priority: *      |        |
| ▼ Non Financial         | VENDOR NAME             | Select Genera                | I Assistance/Gene | eral Relief          | 1                |        |
| Contact                 |                         |                              |                   |                      |                  |        |
| Root Questions          |                         |                              |                   |                      |                  |        |
| Individual Demographics | -                       |                              |                   |                      |                  |        |
| Vital Statistics        | Payment Amo             | unt used by EDBC             |                   |                      |                  |        |
| Household Status        | Amount                  | Begin Date                   | End Date          | Report Date          | Pay Code         |        |
| Relationship            | 0 100.00                | 09/01/2021                   | 09/30/2021        | 09/08/2021           | Drug and Alcohol | Edit   |
| Citizenship             |                         |                              |                   |                      |                  |        |
| Pregnancy               | Remove                  |                              |                   |                      |                  |        |
| Deemed Eligibility      |                         |                              |                   |                      | N.               |        |
| Residency               |                         |                              |                   | Save and Add Another | Save and Return  | Cancel |
| Other Prog. Assist.     | This Type 1 page t      | ook 0.27 seconds to load.    |                   |                      |                  |        |
| Non-Compliance          |                         |                              |                   |                      |                  |        |
| Customer Options        |                         |                              |                   |                      |                  |        |
| Money Mngmt             |                         |                              |                   |                      |                  |        |
| Time Limits             |                         |                              |                   |                      |                  |        |
| Purch, and Prep.        |                         |                              |                   |                      |                  |        |
| Immunizations           |                         |                              |                   |                      |                  |        |
| School Attend.          |                         |                              |                   |                      |                  |        |

2.11.2.2 Adding a payment in the Money Management Detail.

- 3. Vendor payment calculation:
  - i. When the worker adds a money management record and runs EDBC, the benefit amount will be split between vendor or vendor(s) in case of multiple vendors and the remaining amount will be paid to the participant as per the current CalSAWS vendor payment calculation process.

- ii. EDBC will calculate, split, and display separately the participant portion of the GAGR Benefit and vendor portion for facility for each benefit month.
- 4. The money management section from GAGR EDBC summary page is as follows to show the vendor/facility payment details. The pay code would be the vendor type selected in the living arrangements detail page:

| Money Management           |                  |                       |                  |
|----------------------------|------------------|-----------------------|------------------|
| Vendor                     | Pay Code         | Name                  | Amount           |
| VENDOR NAME                | Drug and Alcohol | First Name, Last Name | \$ <u>100.00</u> |
| Previous Potential Benefit |                  |                       | - 0.00           |
| Net Benefit Amount         |                  |                       | = 100.00         |

2.11.2.3 Money Management Section on the EDBC Summary Page.

- 5. EDBC will is issue only supplemental payment to the vendor but the recoupment of overpayment to vendor will be done outside of EDBC as per the current CalSAWS process. In this scenario, when the vendor payment is less than the previous potential benefit then the net benefit amount will be shown as zero.
- 6. The vendor amount will be subtracted from Potential Benefit amount to participant the net amount will be shown as Potential benefit to Participant on EDBC summary page as per the current CalSAWS process. The line item will be changed dynamically depending on the vendor type selected in the living arrangements detail page.

| Aid Payment                           | Regi | ılar        |
|---------------------------------------|------|-------------|
| Combined Aid Payment                  | \$   | 221.00      |
| Excess Net Earned Income              | \$   | N/A         |
| Final Aid Payment                     | \$   | 221.00      |
| Overridden Aid Payment                | \$   |             |
| Adjustments                           | -    | <u>0.00</u> |
| Potential Benefit                     | =    | 221.00      |
| Vendor Name - Drug and Alcohol Amount | -    | 100.00      |
| Potential Benefit to Participant      | =    | 121.00      |
| Previous Potential Benefit            | -    | <u>0.00</u> |
| Overpayment Adjustment Amount         | -    | <u>0.00</u> |
| Authorized Amount                     | =    | 121.00      |
|                                       |      |             |

# 2.11.2.4 The Vendor information on the EDBC Summary Page.

| Aid Payment                           |                  |                       | Regu | lar           |
|---------------------------------------|------------------|-----------------------|------|---------------|
| Combined Aid Payment                  |                  |                       | \$   | 221.00        |
| Excess Net Earned Income              |                  |                       | \$   | N/A           |
| Final Aid Payment                     |                  |                       | \$   | 221.00        |
| Overridden Aid Payment                |                  |                       | \$   |               |
| Adjustments                           |                  |                       | -    | <u>0.00</u>   |
| Potential Benefit                     |                  |                       | =    | 221.00        |
| Vendor name - Drug and Alcohol Amount |                  |                       | -    | 100.00        |
| Potential Benefit to Participant      |                  |                       | =    | 121.00        |
| Previous Potential Benefit            |                  |                       | -    | <u>0.00</u>   |
| Overpayment Adjustment Amount         |                  |                       | -    | <u>0.00</u>   |
| Authorized Amount                     |                  |                       | =    | 121.00        |
| Money Management                      |                  |                       |      |               |
| Vendor                                | Pay Code         | Name                  |      | Amount        |
| Vendor Name                           | Drug and Alcohol | First Name, Last Name | \$   | <u>100.00</u> |
| Previous Potential Benefit            |                  |                       | -    | 0.00          |
| Net Benefit Amount                    |                  |                       | =    | 100.00        |
|                                       |                  |                       |      |               |

2.11.2.5 EDBC Summary page with Aid payment and Vendor Payment information

#### 2.14 Eligibility Logic: Hard Validation

For GAGR program, when a Money management record is added for vendor payment and the Vendor Type is not selected (blank) in Living Arrangements Detail page then the following hard validation will be shown on Run EDBC Page while running EDBC for the benefit month for which money management detail is applicable. This is applicable for GA/GR Automated EDBC/CC Counties Solution program only and will not affect other counties including LA county.

| Rur                          | n EDBC                              |                                  |                                             |                     |              |
|------------------------------|-------------------------------------|----------------------------------|---------------------------------------------|---------------------|--------------|
| *- Indicates required fields |                                     |                                  | Change Re                                   | ason Cancel         |              |
| Bene                         | efit Processing                     | Range:                           |                                             |                     |              |
| Begi<br>09/20                | in Month: *<br>21 ~                 | End M                            | Ionth: <b>*</b><br>1 ✓                      |                     |              |
|                              | Program                             | Status                           | Timely Notice Exception                     | Reason              | Run Reason   |
|                              | General<br>Assistance/Ger<br>Relief | neral Pending                    |                                             |                     |              |
| The<br>add                   | Vendor Type i<br>ed in the Mone     | n the Living Arr<br>y management | angements Detail is blank and is r<br>page. | equired for the Ven | idor payment |
|                              |                                     |                                  |                                             | Change Rea          | ason Cancel  |

2.12.1 Run EDBC page with hard validation message

#### 2.15 Financial

#### 2.15.1 Return to Residence Functionality

#### 2.15.1.1 County Admin Detail - Return to Residence

#### 2.15.1.1.1 Overview

A new County Admin Detail page for Return to Residence (RTR) will be created. This page is viewed by the County Administrator to view the list of rules applicable for the Return to Residence functionality to their county.

#### 2.15.1.1.2 Description of Changes

- a. The Admin detail page for Return to Residence will have the below functional categories and its associated flag turned on or off based on the current GA/GR functionality for each County
- b. The activate switch Yes/No indicate if that functionality is applicable to the displayed county.
- c. The functionality is effective dated with begin and end date
- d. The rule functionality can be viewed as of a date using the view date
| Rule Name                           | Alameda | Contra Costa | Fresno | Orange | Placer | Sacramento | San Diego | San Francisco | San Luis Obispo | San Mateo | Santa Barbara | Santa Clara | Santa Cruz | Solano | Sonoma | Tulare | Ventura | Yolo |
|-------------------------------------|---------|--------------|--------|--------|--------|------------|-----------|---------------|-----------------|-----------|---------------|-------------|------------|--------|--------|--------|---------|------|
| Return to residence<br>applicable.  | Ν       | Y            | Ν      | Y      | Y      | Y          | Y         | Ν             | Y               | Ν         | Y             | Y           | Y          | Y      | Y      | Y      | Y       | Y    |
| Connection to place of residence.   | Ν       | Ν            | Ν      | Y      | Y      | Y          | Y         | Ν             | Ν               | Ν         | Y             | Y           | Y          | Y      | Y      | Ν      | Y       | Y    |
| Self-sufficient at place of return. | Ν       | Ν            | Ν      | Ν      | Y      | Y          | Ν         | Ν             | Ν               | Ν         | Y             | Ν           | Ν          | Ν      | Ν      | Ν      | Y       | Ν    |
| Previously received RTR.            | Ν       | Ν            | Ν      | Y      | Y      | Ν          | Y         | Ν             | Ζ               | Ν         | Y             | Z           | Y          | Y      | Y      | Y      | Ν       | Ν    |
| Signed RTR letter.                  | Ν       | Y            | Ν      | Ν      | Ν      | Ν          | Ν         | Ν             | Ν               | Ν         | Ν             | Ν           | Ν          | Ν      | Ν      | Ν      | Ν       | Ν    |
| County resident.                    | Ν       | Ν            | Ν      | Ν      | Ν      | Ν          | Ν         | Ν             | Y               | Ν         | Ν             | Ν           | Ν          | Ν      | Ν      | Ν      | Ν       | Ν    |
| County residency dates.             | Ν       | Ν            | Ν      | Y      | Ν      | Ν          | Ν         | Ν             | Ν               | Ν         | Ν             | Ν           | Ν          | Ν      | Ν      | Ν      | Ν       | Ν    |
| Place of return.                    | Ν       | Ν            | Ν      | Ν      | Y      | Y          | Ν         | Ν             | Ν               | Ν         | Ν             | Ν           | Ν          | Ν      | Ν      | Y      | Y       | Ν    |
| Parole condition to leave county.   | Ν       | Ν            | Ν      | Ν      | Ν      | Ν          | Ν         | Y             | Ν               | Ν         | Ν             | Ν           | Ν          | Ν      | Ν      | Ν      | Ν       | Ν    |
| Pre-approved RTR request.           | Ν       | Ν            | Ν      | Ν      | Ν      | Ν          | Y         | Ν             | Ν               | Ν         | Ν             | Ν           | Ν          | Ν      | Ν      | Ν      | Ν       | Ν    |

| CalWIN<br>Number | CalWIN Rule                         | CalSAWS Rule                        |
|------------------|-------------------------------------|-------------------------------------|
| EDX307C001       | Return to residence<br>applicable.  | Return to residence applicable.     |
| EDX307C003       | Connection to place of residence.   | Connection to place of residence.   |
| EDX307C004       | Self-sufficient at place of return. | Self-sufficient at place of return. |
| EDX307C005       | Previously received RTR.            | Previously received RTR.            |
| EDX307C007       | Signed RTR letter.                  | Signed RTR letter.                  |
| EDX307C008       | County resident.                    | County resident.                    |
| EDX307C009       | County residency dates.             | County residency dates.             |

| EDX307C012 | Place of return.                  | Place of return.                  |
|------------|-----------------------------------|-----------------------------------|
| EDX307C014 | Parole condition to leave county. | Parole condition to leave county. |
| EDX307C015 | Pre–approved RTR<br>request.      | Pre-approved RTR request.         |

The following CalWIN rules has been removed for this functionality.

| CalWIN Number | CalWIN Description                 | Reason                                                                                                    |
|---------------|------------------------------------|----------------------------------------------------------------------------------------------------|
| EDX307C002    | Grant RTR Request Amount.          | This rule is not used<br>in this functionality.<br>This is based on<br>Gainwell notation<br>'Not in copybook'. |
| EDX307C006    | Previously requests RTR.           | This rule is not used<br>in this functionality.<br>This is based on<br>Gainwell notation<br>'Not in copybook'. |
| EDX307C011    | Individual has resource available. | This rule is not used<br>in this functionality.<br>This is based on<br>Gainwell notation<br>'Not in copybook'. |
| EDX307C013    | Recipient of other county aid.     | This rule is not used<br>in this functionality.<br>This is based on<br>Gainwell notation<br>'Not in copybook'. |

# 2.15.1.2 EDBC Changes

## 2.15.1.2.1 Overview

This section will provide the Eligibility Rules flow for Return to Residence Program Person Eligibility that can be filtered for each CalWIN County.

## 2.15.1.2.2 Description of Change

# Return to Residence Rules Flow Diagram:

A Consolidated Rules Flow Visio document will be provided as a separate Attachment in addition to this design Document that will depict the rules for a selected County.

The following Data Collection elements will be used by this Rule Flow.

| Field (CalWIN)                                                                      | Field (CalSAWS)                                                                                           | Location Details                            |
|-------------------------------------------------------------------------------------|----------------------------------------------------------------------------------------------------|---------------------------------------------|
| Potential GA<br>Eligible                                                            | Potentially<br>GA/GR Eligible                                                                             | Return to<br>Residence Detail<br>page       |
| Verified Self-<br>Sufficiency at Place<br>of Return                                 | Verified Self-<br>Sufficiency                                                                             | Return to<br>Residence Detail<br>page       |
| Other connection<br>to the place of<br>residence                                    | Connection of<br>Place of<br>Residence                                                                    | Return to<br>Residence Detail<br>page       |
| RTR Request<br>Amount                                                               | Request<br>Amount                                                                                         | Return to<br>Residence Detail<br>page       |
| RTR Pre-Approval                                                                    | Pre-Approval                                                                                              | Return to<br>Residence Detail<br>page       |
| Signed the RTR<br>Letter                                                            | Signed Return<br>Letter                                                                                   | Return to<br>Residence Detail<br>page       |
| RTR Reason                                                                          | Return Reason                                                                                             | Return to<br>Residence Detail<br>page       |
| State of Return                                                                     | State                                                                                                    | Return to<br>Residence Detail<br>page       |
| Are there<br>conditions of parole<br>that the person<br>reside outside of<br>county | Are there<br>conditions of<br>parole that<br>would require<br>residence<br>outside of the<br>case county? | Return to<br>Residence Detail<br>page       |
| Collect Individual<br>prior/current aid<br>detail: Aid Code                         | Aid Code                                                                                                  | Other Program<br>Assistance (OPA)<br>Detail |

Please refer the <u>Rules Flow Diagram</u> in the Appendix section on how to open and navigate the Visio diagram.

## Form Reason

- 1. The status reason CT73 'Approved for RTR Pmt as Greyhound Bus Ticket' will be set to for the form E10026 when all the following conditions are met (Note: this status is only used for triggering the Form, this status will not be displayed on the EDBC):
  - a. The rule 'Return to residence applicable.' is active.
  - b. The rule ' Place of return.' is active.
  - c. The rule 'Self-sufficient at place of return.' is not active, OR The rule 'Connection to place of residence.' is active.

| Category | Short Description       |
|----------|-------------------------|
|          | Approved for RTR Pmt as |
| 73       | Greyhound Bus Ticket    |

## <u>New Program/Person Status:</u>

New Program/Person Status Reasons will be added to be used by this Rule Flow. The following reasons will set to the program/person level when the following conditions are met:

- 1. The new person status reason CT73 'Not Elig. for Pgm' will be set as a failure status reason when all the following conditions are met:
  - a. All the following is true:
    - i. The rule Return to residence applicable. is active.
    - ii. The Individual's current county of residence ('County of Residence' from Residency detail page) is not equal to the case county.
    - iii. The individual has an entry in Return to Residence page.
  - b. The individual 'Potentially GA/GR Eligible' is 'Yes' in Return to Residence Detail page.

| Category | Short Description |
|----------|-------------------|
| 73       | Not Elig. for Pgm |

- 2. The new person status reason CT73 'Connection to the Place of Return not Verified' will be set as a failure status reason when all the following conditions are met in A or B:
  - A. All the following:

- a. The individual is Potentially GA/GR Eligible (This is determined by 'Potentially GA/GR Eligible' = 'Yes' in Return to Residence Detail page)
- b. The rule ' Place of return.' is active.
- c. The rule ' Previously received RTR.' is active.
- d. The individual's case was not previously aided with aid code '9G' (check the case, other cases and OPA)
- e. The rule 'Self-sufficient at place of return.' is active.
- f. The individual's 'Verified Self Sufficiency' is 'Yes' ('Verified Self Sufficiency' in Return to Residence Detail page)
- g. The rule ' Connection to place of residence.' is not active.
- B. All the following:
  - a. The individual is Potentially GA/GR Eligible (This is determined by 'Potentially GA/GR Eligible' = 'Yes' in Return to Residence Detail page)
  - b. The rule ' Place of return.' is active.
  - c. The rule ' Previously received RTR.' is active.
  - d. The individual's case was not previously aided with aid code '9G' (check the case, other cases and OPA)
  - e. The rule 'Self-sufficient at place of return.' is active.
  - f. The individual 'Verified Self Sufficiency' is 'Yes' in Return to Residence Detail page.
  - g. The rule ' Connection to place of residence.' is active.
  - h. The individual's 'Connection of Place of Residence' is 'No' in Return to Residence Detail page

| Category | Short Description       |
|----------|-------------------------|
|          | Connection to the Place |
| 73       | of Return not Verified  |

- 3. The new person status reason CT73 'Self-sufficiency at Place of Return not Verified' will be set as a failure status reason when all the following conditions are met:
  - a. The individual is Potentially GA/GR Eligible (This is determined by 'Potentially GA/GR Eligible' = 'Yes' in Return to Residence Detail page)
  - b. The rule ' Place of return.' is active.
  - c. The rule ' Previously received RTR.' is active.
  - d. The individual case was not previously aided with aid code '9G' (check the case, other cases and OPA)
  - e. The rule 'Self-sufficient at place of return.' is active.
  - f. The individual's 'Verified Self Sufficiency' is 'No'. (This is determined in 'Verified Self Sufficiency' in Return to Residence Detail page)

| Category | Short Description            |
|----------|------------------------------|
|          | Self–sufficiency at Place of |
| 73       | Return not Verified          |

- 4. The new person status reason CT73 'Previously Received RTR' will be set as a failure status reason when all the following conditions are met in A, B or C:
  - A. All the following:
    - a. The individual is Potentially GA/GR Eligible (This is determined by 'Potentially GA/GR Eligible' = 'Yes' in Return to Residence Detail page)
    - b. The rule ' Place of return.' is active.
    - c. The rule ' Previously received RTR.' is active.
    - d. The individual's case was previously aided with aid code '9G' (check the case, other cases and OPA)
  - B. All the following:
    - a. The individual is Potentially GA/GR Eligible (This is determined by 'Potentially GA/GR Eligible' = 'Yes' in Return to Residence Detail page)
    - b. The rule ' Place of return.' is not active.
    - c. The rule ' Previously received RTR.' is active.
    - d. The rule ' Pre-approved RTR request.' is not active.
    - e. The rule ' County residency dates.' is not active.
    - f. The individual's case was previously aided with aid code '9G' (check the case, other cases and OPA)
  - C. All the following:
    - a. The individual is Potentially GA/GR Eligible (This is determined by 'Potentially GA/GR Eligible' = 'Yes' in Return to Residence Detail page)
    - b. The rule ' Place of return.' is not active.
    - c. The rule ' Previously received RTR.' is active.
    - d. The rule ' Pre-approved RTR request.' is not active.
    - e. The rule ' County residency dates.' is active.
    - f. The individual's case was previously aided with aid code '9G' (check the case, other cases and OPA)
    - g. The 'Individual Previous RTR Received Date' > Benefit Month Begin date.

| Category | Short Description       |
|----------|-------------------------|
| 73       | Previously Received RTR |

5. The new person status reason CT73 'Did not Sign the RTR Letter' will be set as a failure status reason when all the following conditions are met:

- a. The individual is Potentially GA/GR Eligible (This is determined by 'Potentially GA/GR Eligible' = 'Yes' in Return to Residence Detail page)
- b. The rule ' Place of return.' is active.
- c. The rule ' Previously received RTR.' is not active.
- d. The rule 'Signed RTR letter.' is not active.
- e. The rule ' County resident.' is not active.
- f. The rule ' Parole condition to leave county.' is active.
- g. The 'Temp RTR Request Date' is greater than Benefit month begin date.

| Category | Short Description           |
|----------|-----------------------------|
| 73       | Did not Sign the RTR Letter |

- 6. The new person status reason CT73 'Resident of County' will be set as a failure status reason when all the following conditions are met:
  - a. The individual is Potentially GA/GR Eligible (This is determined by 'Potentially GA/GR Eligible' = 'Yes' in Return to Residence Detail page)
  - b. The rule ' Place of return.' is active.
  - c. The rule ' Previously received RTR.' is not active.
  - d. The rule ' Signed RTR letter.' is not active.
  - e. The rule ' County resident.' is active.
  - f. The individual is a resident of the county with intent to reside (This is determined if the 'Intent to Reside' is checked in Residency Detail page)

| Category | Short Description  |
|----------|--------------------|
| 73       | Resident of County |

- 7. The new person status reason CT73 'Not Res. of County for at least 15 but less than 30 days' will be set as a failure status reason when all the following conditions are met:
  - a. The individual is Potentially GA/GR Eligible (This is determined by 'Potentially GA/GR Eligible' = 'Yes' in Return to Residence Detail page)
  - b. The rule ' Place of return.' is not active.
  - c. The rule ' Previously received RTR.' is active.
  - d. The rule ' Pre-approved RTR request.' is not active.
  - e. The rule ' County residency dates.' is active.
  - f. The individual's case was previously aided with aid code '9G' (check the case, other cases and OPA)

- g. The 'Indv Prev. RTR Received Date' < Benefit Month Begin date. (Determining the individual Previous RTR Received Date will be described in the Vision flow)
- h. The 'County Arrival Date' (County Arrival Date in Residency Detail page) is not between the 'Minimum Arrive Date' and 'Maximum Arrive Date'. (Determining Minimum and Maximum arrival date will be described in the Visio flow)

| Category | Short Description                  |
|----------|------------------------------------|
|          | Not Res. of County for at least 15 |
| 73       | but less than 30 days              |

- 8. The new person status reason CT73 'Has Condition must Reside Outside of County' will be set as a failure status reason when all the following conditions are met:
  - a. The individual is Potentially GA/GR Eligible (This is determined by 'Potentially GA/GR Eligible' = 'Yes' in Return to Residence Detail page)
  - b. The rule ' Place of return.' is active.
  - c. The rule ' Previously received RTR.' is not active.
  - d. The rule 'Signed RTR letter.' is not active.
  - e. The rule ' County resident.' is not active.
  - f. The rule ' Parole condition to leave county.' is active.
  - g. The 'Temp RTR Request Date' is greater than Benefit month begin date. (Determining Temp RTR Request Date will be determined in Visio Flow)
  - h. The individual does require to have their parole outside the county. (This is determined by having the 'Are there conditions of parole that would require residence outside of the case county?' set to Yes.).

| Category | Short Description         |
|----------|---------------------------|
|          | Has Condition must Reside |
| 73       | Outside of County         |

- 9. The new program status reason CT73 'Previously Granted RTR Amt' will be set as a failure status reason when all the following conditions are met:
  - a. (In multi-month edbc) the GAGR program was not approved for Return to Residence and Return to Residence amount is not granted in the previous month.

Category Short Description

|    | Previously Granted RTR |
|----|------------------------|
| 73 | Amt                    |

- 10. The new program status reason CT73 'Cash on Hand to Meet the Needs' will be set as a failure status reason when all the following conditions are met:
  - a. The rule 'Return to residence applicable.' is active.
  - b. The rule ' Place of return.' is not active.
  - c. The rule ' Previously received RTR.' is not active.
  - d. The rule 'Signed RTR letter.' is not active.
  - e. The rule ' County resident.' is active.
  - f. The individual Cash on Hand Amount' > 'Request Amount'.

| Category | Short Description    |  |  |  |  |  |
|----------|----------------------|--|--|--|--|--|
|          | Cash on Hand to Meet |  |  |  |  |  |
| 73       | the Needs            |  |  |  |  |  |

## 2.15.1.3 Correspondence

#### 2.15.1.3.1 Overview

This section describes the Notice of Action (NOA) triggers that will be created depending on the resulting EDBC reason code in the previous sections. Notices only trigger from certain reason codes listed in this section.

The reason codes listed in the rule recommendations are formatted as <CalWIN Reason Code> - <CalSAWS EDBC Display Reason>. The trigger condition describes the statuses and reasons in which the notice will trigger for. The countyspecific information describes which counties and actions the notices will generate for, as well as the document name and number that will be displayed on the distributed documents page. The template column determines how notices are grouped when generated.

#### 2.15.1.3.2 Description of Change

#### 1. Reason Code: E10021 - Approved for RTR pmt as Greyhound bus ticket

a. Trigger Condition

Form will be triggered if the current EDBC has the 'Approved for RTR pmt as Greyhound bus ticket' display reason and the previous EDBC did not.

b. County-specific information:

| County     | Action | Document Description         | Number  | Template |
|------------|--------|------------------------------|---------|----------|
| Sacramento | N/A    | Greyhound Travel<br>Estimate | SC 397G | 500834   |

## 2. <u>Reason Code: XAF387 – Connection to the Place of Return not Verified</u>

- a. Trigger Condition
  - i. This notice generates for the applicable counties when the program was 'Active' in the previous saved EDBC and is now 'Discontinued' on the current EDBC with the reason 'Connection to the Place of Return not Verified'.
- b. Person Level Reason
- c. County-specific information:

| County     | Action         | Document Description | Number    | Template |
|------------|----------------|----------------------|-----------|----------|
| Sacramento | Discontinuance | DISCONTINUANCE-      | CDS 013-1 | 12450    |
|            |                | Various Reasons      |           |          |

# 3. <u>Reason Code: XAF614 – Previously Granted RTR Amt</u>

- a. Trigger Condition
  - i. This notice generates for the applicable counties when the program was 'Active' in the previous saved EDBC and is now 'Discontinued' on the current EDBC with the reason 'Previously Granted RTR Amt'.
- b. Program Level Reason
- c. County-specific information:

| County     | Action         | Document Description      | Number | Template |
|------------|----------------|---------------------------|--------|----------|
| Sacramento | Discontinuance | DISCONTINUANCE/RELOCATION | CDS    | 12441    |
|            |                | OF RESIDENT               | 037-1  |          |

#### 2.15.1.3.3 Project Requirements

| DDID<br>2686/2314 | DDID Description                                                                                                    | How DDID Requirement<br>Met                                                 | Rule Flow diagram                                                                   |
|-------------------|----------------------------------------------------------------------------------------------------|-----------------------------------------------------------------------------|-------------------------------------------------------------------------------------|
|                   | [Business Rule: {Return to<br>Residence Applicable}<br>CalSAWS must determine<br>whether an individual is<br>potential eligible to<br>GA/GR Return to<br>Residence.] | The rule 'Return to<br>residence applicable.'<br>will meet this requirement | The following rule is<br>stated in the business<br>flow diagram and admin<br>matrix |

| DDID<br>2686/2314 | DDID Description                                                                                                    | How DDID Requirement<br>Met                                                      | Rule Flow diagram                                                                   |  |  |  |  |
|-------------------|----------------------------------------------------------------------------------------------------|----------------------------------------------------------------------------------|-------------------------------------------------------------------------------------|--|--|--|--|
|                   | Business Rule: {Returned<br>to Residence Connection<br>to Residence} CalSAWS<br>must fail an individual for<br>RTR who does not have a<br>connection to the place<br>of residence.]     | The rule 'Connection to<br>place of residence. ' will<br>meet this requirement   | The following rule is<br>stated in the business<br>flow diagram and admin<br>matrix |  |  |  |  |
|                   | [Business Rule: {Returned<br>to Residence Self<br>Sufficient } CalSAWS must<br>fail an individual for RTR<br>who has not verified their<br>self-sufficiency at the<br>place of return.] | The rule 'Self-sufficient at<br>place of return. ' will<br>meet this requirement | The following rule is<br>stated in the business<br>flow diagram and admin<br>matrix |  |  |  |  |
|                   | [Business Rule: {Return to<br>Residence Previously<br>Received Fail} CalSAWS<br>must fail an individual<br>who has previously<br>received Returned to<br>Residence GA/GR.]              | The rule 'Previously<br>received RTR. ' will meet<br>this requirement            | The following rule is<br>stated in the business<br>flow diagram and admin<br>matrix |  |  |  |  |
|                   | [Business Rule: {Returned<br>to Residence Signed RTR<br>Letter} CalSAWS must fail<br>an individual for RTR who<br>has not signed the RTR<br>letter.]                                    | The rule 'Signed RTR<br>letter. ' will meet this<br>requirement                  | The following rule is<br>stated in the business<br>flow diagram and admin<br>matrix |  |  |  |  |
|                   | [Business Rule: {Returned<br>to Residence County<br>Resident} CalSAWS must<br>fail an individual for RTR<br>who is a resident of the<br>county with intent to<br>reside.]               | The rule 'County resident.<br>' will meet this<br>requirement                    | The following rule is<br>stated in the business<br>flow diagram and admin<br>matrix |  |  |  |  |
|                   | [Business Rule: {Returned<br>to Residence Dates}<br>CalSAWS must fail an<br>individual for RTR who has<br>not resided in the county<br>within the specified date<br>range.]             | The rule 'County<br>residency dates. ' will<br>meet this requirement             | The following rule is<br>stated in the business<br>flow diagram and admin<br>matrix |  |  |  |  |

| DDID<br>2686/2314 | DDID Description                                                                                                    | How DDID Requirement<br>Met                                                    | Rule Flow diagram                                                                   |
|-------------------|----------------------------------------------------------------------------------------------------|--------------------------------------------------------------------------------|-------------------------------------------------------------------------------------|
|                   | [Business Rule: {Return to<br>Residence Previously<br>Received} CalSAWS must<br>determine whether an<br>individual has previously<br>received Returned to<br>Residence GA/GR.]                        | The rule 'Place of return. '<br>will meet this requirement                     | The following rule is<br>stated in the business<br>flow diagram and admin<br>matrix |
|                   | [Business Rule: {Returned<br>to Residence Parole<br>Condition} CalSAWS must<br>fail an individual for RTR<br>who has a parole<br>condition that requires<br>the person reside outside<br>the county.] | The rule 'Parole condition<br>to leave county. ' will<br>meet this requirement | The following rule is<br>stated in the business<br>flow diagram and admin<br>matrix |
|                   | [Business Rule: {Return to<br>Residence Pre-<br>approved} CalSAWS must<br>determine whether an<br>individual is pre-<br>approved for RTR.]                                                            | The rule 'Pre–approved<br>RTR request. ' will meet<br>this requirement         | The following rule is<br>stated in the business<br>flow diagram and admin<br>matrix |

# 2.15.2 Shared Housing Functionality

## 2.15.2.1 County Admin Detail - Shared Housing

#### 2.15.2.1.1 Overview

A new County Admin Detail page for Shared Housing will be created. This page is viewed by the County Administrator to view the list of rules applicable for the Shared Housing functionality to their county.

#### 2.15.2.1.2 Description of Changes

- a. The Admin detail page for Shared Housing will have the below functional categories and its associated flag turned on or off based on the current GA/GR functionality for each County
- b. The activate switch Yes/No indicate if that functionality is applicable to the displayed county.
- c. The functionality is effective dated with begin and end date
- d. The rule functionality can be viewed as of a date using the view date

| Rule Name                                 | Alameda | Contra Costa | Fresno | Orange | Placer | Sacramento | San Diego | San Francisco | San Luis Obispo | San Mateo | Santa Barbara | Santa Clara | Santa Cruz | Solano | Sonoma | Tulare | Ventura | Yolo |
|-------------------------------------------|---------|--------------|--------|--------|--------|------------|-----------|---------------|-----------------|-----------|---------------|-------------|------------|--------|--------|--------|---------|------|
| Shared Housing applicable.                | Ν       | Y            | Ν      | Y      | Y      | Y          | Y         | Ν             | Ν               | Ν         | Y             | Y           | Y          | Ν      | Ν      | Y      | Y       | Y    |
| Shared Housing 340 on file.               | Ν       | Ν            | Ν      | Ν      | Ν      | Ν          | Ν         | Ν             | Ν               | Ν         | Ν             | Ν           | Ν          | Ν      | Ν      | Ν      | Ν       | Ν    |
| Shared Housing with<br>Ineligible Spouse. | Y       | Ν            | Ν      | Ν      | Ν      | Ν          | Ν         | Ν             | Ν               | Ν         | Ν             | Ν           | Ν          | Ν      | Ν      | Ν      | Ν       | Ν    |

Below is the corresponding CalWIN rule number mapped to CalSAWS rules.

| CalWIN     | CalWIN Rule                                        |                                           |
|------------|----------------------------------------------------|-------------------------------------------|
| Number     |                                                    | CalSAWS Rule                              |
|            | Shared Housing applicable                          |                                           |
| EDX300C001 |                                                    | Shared Housing applicable.                |
|            | Shared Housing 340 on file                         |                                           |
| EDX300C019 |                                                    | Shared Housing 340 on file.               |
| EDX300C026 | Shared Housing with<br>Ineligible Spouse – Alameda | Shared Housing with Ineligible<br>Spouse. |

The following CalWIN rules has been removed for this functionality.

| CalWIN Number | CalWIN Description                         | Reason                                                                                                    |
|---------------|--------------------------------------------|----------------------------------------------------------------------------------------------------|
| EDX300C007    | Divide Expense Between All<br>Individuals. | This rule is not used<br>in this functionality.<br>This is based on<br>Gainwell notation<br>'Not in copybook'. |
| EDX300C011    | Reduce allowance on HH size.               | This rule is not used<br>in this functionality.<br>This is based on<br>Gainwell notation<br>'Not in copybook'. |

#### Leverage Rule

Below is the corresponding leveraged CalWIN rule County Admin Matrix and the CalWIN number mapped to CalSAWS rules

| Rule Name                                                                           | Alameda | Contra Costa | Fresno | Orange | Placer | Sacramento | San Diego | San Francisco | San Luis Obispo | San Mateo | Santa Barbara | Santa Clara | Santa Cruz | Solano | Sonoma | Tulare | Ventura | οιοΥ |
|-------------------------------------------------------------------------------------|---------|--------------|--------|--------|--------|------------|-----------|---------------|-----------------|-----------|---------------|-------------|------------|--------|--------|--------|---------|------|
| Fail the case if no<br>'ID/Driver License' is<br>provided.<br>(Discontinue/Denied). | Z       | Z            | Ν      | А      | Ν      | Ν          | Z         | Z             | Ν               | Я         | И             | Y           | Z          | Z      | И      | Z      | Z       | Ν    |
| Earned income – Santa<br>Barbara Only.                                              | Ν       | Ν            | Ν      | Ν      | Ν      | Ν          | Ν         | Ν             | Ν               | Ν         | Y             | Ν           | Ν          | Ν      | Ν      | Ν      | Ν       | Ν    |
| Earned income – Tulare<br>Only.                                                     | Ν       | Ν            | Ν      | Ν      | Ν      | Ν          | Ν         | Ν             | Ν               | Ν         | Ν             | Ν           | Ν          | Ν      | Ν      | Y      | Ν       | Ν    |
| Budget on accumulated needs.                                                        | Ν       | Ν            | Y      | Y      | Y      | Ν          | Ν         | Ν             | Y               | Ν         | Y             | Y           | Y          | Ν      | Y      | Y      | Y       | Y    |

Below is the corresponding CalWIN rule number mapped to CalSAWS rules.

| CalWIN Rule | CalSAWS Rule                                                                  |
|-------------|-------------------------------------------------------------------------------|
| EDX003C006  | Fail the case if no 'ID/Driver License' is provided.<br>(Discontinue/Denied). |
| EDX309C011  | Earned income – Santa Barbara Only.                                           |
| EDX309C016  | Earned income – Tulare Only.                                                  |
| EDX321C002  | Budget on accumulated needs.                                                  |

# 2.15.2.2 EDBC Changes

#### 2.15.2.2.1 Overview

This section will provide the Eligibility Rules flow for Shared Housing Program Person Eligibility that can be filtered for each CalWIN County.

# 2.15.2.2.2 Description of Change

#### Shared Housing Rules Flow Diagram:

A Consolidated Rules Flow Visio document will be provided as a separate Attachment in addition to this design Document that will depict the rules for a selected County.

| The following Data Collection | elements will be | used by this Rule Flow. |
|-------------------------------|------------------|-------------------------|
|-------------------------------|------------------|-------------------------|

| Field (CalWIN)                                                                                                    | Field (CalSAWS)                    | Location Details                   |
|----------------------------------------------------------------------------------------------------|------------------------------------|------------------------------------|
| Housing Needs Met:<br>Living Arrangement<br>Tab in Collect<br>Individual Attributes<br>detail page                           | Household<br>Needs Met             | Living<br>Arrangements<br>Detail   |
| Need CHASS<br>shelter:<br>Living Arrangement<br>Tab in Collect<br>Individual Attributes<br>detail page                       | CHASS Shelter<br>Required          | Living<br>Arrangements<br>Detail   |
| Refusing to be in<br>CHASS shelter:<br>Living Arrangement<br>Tab in Collect<br>Individual Attributes<br>detail page          | CHASS Shelter<br>Refused           | Living<br>Arrangements<br>Detail   |
| Inability to stay in<br>shelter is verified:<br>Living Arrangement<br>Tab in Collect<br>Individual Attributes<br>detail page | Unable to Stay<br>in CHASS Shelter | Living<br>Arrangements<br>Detail   |
| Form Name:<br>Provide Additional<br>information to client                                                                    | Туре                               | GA/GR Document<br>Signature List   |
| 340 Form on file                                                                                                    | Type (Form 340)                    | GA/GR Document<br>Signature Detail |

Please refer the <u>Rules Flow Diagram</u> in the Appendix section on how to open and navigate the Visio diagram.

# 2.15.2.2.3 Project Requirements

| DDID<br>2686/2314 | DDID Description                                                                                                    | How DDID Requirement<br>Met                                                            | Rule Flow diagram                                                                   |
|-------------------|----------------------------------------------------------------------------------------------------|----------------------------------------------------------------------------------------|-------------------------------------------------------------------------------------|
|                   | [Business Rule: {Shared<br>Housing applicable}<br>CalSAWS must determine<br>whether shared housing is<br>applicable to a GA/GR<br>case.]                                           | The rule 'Shared Housing<br>applicable. 'will meet this<br>requirement.                | The following rule is<br>stated in the business<br>flow diagram and admin<br>matrix |
|                   | [Business Rule: {Shared<br>Housing 340 on file}<br>CalSAWS must determine<br>whether the Shared<br>Housing 340 form is on file<br>when evaluating GA/GR<br>housing need.]          | The rule 'Shared Housing<br>340 on file. 'will meet this<br>requirement.               | The following rule is<br>stated in the business<br>flow diagram and admin<br>matrix |
|                   | [Business Rule: {Shared<br>Housing with Ineligible<br>Spouse – Alameda}<br>CalSAWS must determine<br>GA/GR shared housing<br>grant for two when there<br>is an ineligible spouse.] | The rule 'Shared Housing<br>with Ineligible Spouse.<br>'will meet this<br>requirement. | The following rule is<br>stated in the business<br>flow diagram and admin<br>matrix |

# 2.15.3 Financial Housing Functionality

## 2.15.3.1 County Admin Detail – Housing

#### 2.15.3.1.1 Overview

A new County Admin Detail page for Financial Housing will be created. This page is viewed by the County Administrator to view the list of rules applicable for the Housing functionality to their county.

## 2.15.3.1.2 Description of Changes

- a. The Admin detail page for Financial Housing will have the below functional categories and its associated flag turned on or off based on the current GA/GR functionality for each County
- b. The activate switch Yes/No indicate if that functionality is applicable to the displayed county.
- c. The functionality is effective dated with begin and end date
- d. The rule functionality can be viewed as of a date using the view date

| Rule Name                                 | Alameda | Contra Costa | Fresno | Orange | Placer | Sacramento | San Diego | San Francisco | San Luis Obispo | San Mateo | Santa Barbara | Santa Clara | Santa Cruz | Solano | Sonoma | Tulare | Ventura | oloY |
|-------------------------------------------|---------|--------------|--------|--------|--------|------------|-----------|---------------|-----------------|-----------|---------------|-------------|------------|--------|--------|--------|---------|------|
| Housing applicable                        | Y       | Y            | Y      | Y      | Y      | Y          | Y         | Υ             | Y               | Y         | Y             | Y           | Y          | Ν      | Y      | Y      | Y       | Y    |
| Allow housing and utilities up to the max | Ν       | Ν            | Ν      | Y      | Y      | Ν          | Ν         | Ν             | Ν               | Ν         | Ν             | Ν           | Ν          | Ν      | Ν      | Ν      | Ν       | Ν    |
| Allow housing always                      | Ν       | Ν            | Y      | Y      | Ν      | Ν          | Ν         | Ν             | Ν               | Ν         | Ν             | Ν           | Ν          | Ν      | Ν      | Y      | Ν       | Ν    |
| Allow housing conditionally               | Y       | Y            | Ν      | Ν      | Ν      | Ν          | Y         | Y             | Y               | Y         | Y             | Y           | Y          | Ν      | Y      | Ν      | Y       | Y    |
| Allow housing when in house               | Y       | Ν            | Ν      | Ν      | Ν      | Ν          | Ν         | Ν             | Ν               | Ν         | Ν             | Ν           | Ν          | Ν      | Ν      | Ν      | Ν       | Ν    |
| Landlord requirements for<br>housing      | Y       | Ν            | Ν      | Ν      | Ν      | Ν          | Ν         | Ν             | Ν               | Ν         | Ν             | Ν           | Ν          | Ν      | Ν      | Ν      | Y       | Ν    |
| Proof of rental<br>agreement              | Ν       | Ν            | Ν      | Ν      | Ν      | Ν          | Ν         | Y             | Ν               | Ν         | Ν             | Ν           | Ν          | Ν      | Ν      | Ν      | Ν       | Ν    |
| Proof of housing cost                     | Ν       | Ν            | Ν      | Ν      | Ν      | Ν          | Ν         | Ν             | Ν               | Ν         | Ν             | Ν           | Y          | Ν      | Ν      | Ν      | Ν       | Ν    |
| Legal tenant                              | Ν       | Y            | Ν      | Ν      | Ν      | Ν          | Y         | Y             | Y               | Ν         | Y             | Y           | Y          | Ν      | Y      | Ν      | Ν       | Y    |

| CalWIN<br>Number | CalWIN Rule                               | CalSAWS Rule                               |
|------------------|-------------------------------------------|--------------------------------------------|
| EDX319C001       | Housing applicable                        | Housing applicable.                        |
| EDX319C002       | Allow housing and utilities up to the max | Allow housing and utilities up to the max. |
| EDX319C004       | Allow housing always                      | Allow housing always.                      |
| EDX319C005       | Allow housing<br>conditionally            | Allow housing conditionally.               |
| EDX319C006       | Allow housing when in house               | Allow housing when in house.               |
| EDX319C007       | Landlord requirements for housing         | Landlord requirements for housing.         |
| EDX319C008       | Proof of rental agreement                 | Proof of rental agreement.                 |

| EDX319C009 | Proof of housing cost | Proof of housing cost. |
|------------|-----------------------|------------------------|
| EDX319C011 | Legal tenant          | Legal tenant.          |

The following CalWIN rules has been removed for this functionality.

| CalWIN Number | CalWIN Description                 | Reason                                                                                                    |  |  |  |  |
|---------------|------------------------------------|----------------------------------------------------------------------------------------------------|--|--|--|--|
| EDX319C010    | No housing allowance without proof | This rule is not used<br>in this functionality.<br>This is based on<br>Gainwell notation<br>'Not in copybook'. |  |  |  |  |
| EDX319C003    | Allow housing and utilities        | Computation<br>calculated when<br>this rule is active is<br>no longer used in<br>CalWIN                        |  |  |  |  |

# Leverage Rule

Below is the corresponding leveraged CalWIN rule County Admin Matrix and the CalWIN number mapped to CalSAWS rules

| Rule Name                                 | Alameda | Contra Costa | Fresno | Orange | Placer | Sacramento | San Diego | San Francisco | San Luis Obispo | San Mateo | Santa Barbara | Santa Clara | Santa Cruz | Solano | Sonoma | Tulare | Ventura | Yolo |
|-------------------------------------------|---------|--------------|--------|--------|--------|------------|-----------|---------------|-----------------|-----------|---------------|-------------|------------|--------|--------|--------|---------|------|
| Housing and Basic Needs<br>Test - Alameda | Ν       | Ν            | Ν      | Ν      | Ν      | Ν          | Ν         | Ν             | Ν               | Ν         | Ν             | Ν           | Ν          | Ν      | Ν      | Ν      | Ν       | Ν    |

| CalWIN Rule | CalSAWS Rule                            |
|-------------|-----------------------------------------|
| EDX323C016  | Housing and Basic Needs Test – Alameda. |

# 2.15.3.2 EDBC Changes

#### 2.15.3.2.1 Overview

This section will provide the Eligibility Rules flow for Housing Program Person Eligibility that can be filtered for each CalWIN County.

## 2.15.3.2.2 Description of Change

#### Financial Housing Flow Diagram:

A Consolidated Rules Flow Visio document will be provided as a separate Attachment in addition to this design Document that will depict the rules for a selected County.

The following Data Collection elements will be used by this Rule Flow.

|                                     | Field      |                  |
|-------------------------------------|------------|------------------|
| Field (CalWIN)                      | (CalSAWS)  | Location Details |
| Rent, Mortgage and Utility Paid     | Amount     | Expense          |
| Amount                              |            | Amount Detail    |
| Homeless                            | Living     | Living           |
|                                     | Arrangemen | Arrangement      |
|                                     | t Type =   | Detail           |
|                                     | "Homeless" |                  |
| Landlord type: Legal Owner, Manager | Owner Type | Shelter Owner    |
| of Legal Owner, Agent of Property   |            | Detail           |
| Owner                               |            |                  |

Please refer the <u>Rules Flow Diagram</u> in the Appendix section on how to open and navigate the Visio diagram.

#### New Program/Person Status:

New Program/Person Status Reasons will be added to be used by this Rule Flow. The following reasons will set to the program/person level when the following conditions are met:

- 1. The new status reason CT73 'Shelter Cost not Allowed for Property Manager or Agent' will be set as a display status reason when all the following conditions are met:
  - a. All of the following is True:
    - i. The rule is 'Housing applicable.' active.
    - ii. The 'Shelter Expenses Exists' is true
  - b. The rule 'Allow housing conditionally.' is active.
  - c. All of the following is not true:

- i. The individual's Living Arrangement type is 'Homeless'.
- ii. The Facility Sub-Type in Living Arrangement Detail page is 'Drug and Alcohol Treatment Private Funding'.
- d. The rule 'Housing and Basic Needs Test Alameda.' is active.
- e. All of the following is not true:
  - i. GR Budget Homeless' is true.
  - ii. 'GR Budget No House Cost' is true.
  - iii. 'GR Budget CHASS' is true.
  - iv. 'GR Budget Free Rent' is true.
  - v. 'GR Budget AGAP' is true.
  - vi. 'GR Budget CHASS House' is true.
  - vii. 'GR Budget BN CHASS' is true.
- f. The rule 'Landlord requirements for housing.' is active.
- g. The following is not true:
  - i. Shelter Expense type is 'Rent' and the Landlord type is any of the following:
    - 1. 'Legal Owner'.
    - 2. 'Manager of Legal Owner'.
    - 3. 'Agent of Property Owner'.

| Category | Short Description        |
|----------|--------------------------|
|          | Shelter Cost not Allowed |
|          | for Property Manager or  |
| 73       | Agent                    |

## 2.15.3.3 Correspondence

#### 2.15.3.3.1 Overview

This section describes the Notice of Action (NOA) triggers that will be created depending on the resulting EDBC reason code in the previous sections. Notices only trigger from certain reason codes listed in this section.

The reason codes listed in the rule recommendations are formatted as <CalWIN Reason Code> - <CalSAWS EDBC Display Reason>. The trigger condition describes the statuses and reasons in which the notice will trigger for. The countyspecific information describes which counties and actions the notices will generate for, as well as the document name and number that will be displayed on the distributed documents page. The template column determines how notices are grouped when generated.

#### 2.15.3.3.2 Description of Change

- 1. <u>Reason Code: XAF352 Shelter Cost not Allowed for Property Manager or</u> <u>Agent</u>
  - a. Trigger Condition

- i. This notice generates for the applicable counties when the program was 'Pending' and is now 'Denied' on the current EDBC with the reason 'Shelter Cost not Allowed for Property Manager or Agent'.
- b. Program Level Reason
- c. County-specific information:

| County         | Action | Document Description                                                | Number | Template |
|----------------|--------|---------------------------------------------------------------------|--------|----------|
| Santa<br>Clara | Denial | GA Denial - Failed to<br>Provide Housing<br>Assistance Verification | GA 114 | 12042    |

| DDID<br>2686/2314 | DDID Description                                                                                                    | How DDID Requirement<br>Met                                                               | Rule Flow diagram                                                                    |
|-------------------|----------------------------------------------------------------------------------------------------|-------------------------------------------------------------------------------------------|--------------------------------------------------------------------------------------|
|                   | [Business Rule: {Housing<br>Applicable} CalSAWS<br>must determine whether<br>housing costs are<br>applicable in a GA/GR<br>case.]                                               | The rule 'Housing<br>applicable ' will meet this<br>requirement                           | The following rule is<br>stated in the business<br>flow diagram and admin<br>matrix. |
|                   | [Business Rule: {Housing<br>Up to Max} CalSAWS must<br>allow total housing costs<br>including utilities up to the<br>maximum for the AU size<br>in the GA/GR budget.]           | The rule 'Allow housing<br>and utilities up to the<br>max ' will meet this<br>requirement | The following rule is<br>stated in the business<br>flow diagram and admin<br>matrix. |
|                   |                                                                                                    | The rule 'Allow housing<br>always ' will meet this<br>requirement                         | The following rule is<br>stated in the business<br>flow diagram and admin<br>matrix. |
|                   | [Business Rule: {Housing<br>Institution and Homeless}<br>CalSAWS must not allow<br>GA/GR housing costs to<br>an individual who resides<br>in an institution or is<br>homeless.] | The rule 'Allow housing<br>conditionally ' will meet<br>this requirement                  | The following rule is<br>stated in the business<br>flow diagram and admin<br>matrix. |

| DDID<br>2686/2314 | DDID Description                                                                                                    | How DDID Requirement<br>Met                                                       | Rule Flow diagram                                                                    |  |  |  |  |
|-------------------|----------------------------------------------------------------------------------------------------|-----------------------------------------------------------------------------------|--------------------------------------------------------------------------------------|--|--|--|--|
|                   |                                                                                                    | The rule 'Allow housing<br>when in house ' will meet<br>this requirement          | The following rule is<br>stated in the business<br>flow diagram and admin<br>matrix. |  |  |  |  |
|                   | [Business Rule: {Housing<br>Landlord Requirement}<br>CalSAWS must not allow<br>GA/GR housing costs<br>when the landlord is not<br>the property manager or<br>agent of the legal<br>owner.] | The rule 'Landlord<br>requirements for housing<br>' will meet this<br>requirement | The following rule is<br>stated in the business<br>flow diagram and admin<br>matrix. |  |  |  |  |
|                   | [Business Rule: {Housing<br>Proof of Rental<br>Agreement} CalSAWS<br>must not allow GA/GR<br>housing costs when the<br>individual has no proof of<br>rental agreement.]                    | The rule 'Proof of rental<br>agreement ' will meet<br>this requirement            | The following rule is<br>stated in the business<br>flow diagram and admin<br>matrix. |  |  |  |  |
|                   | [Business Rule: {Housing<br>Proof of Cost} CalSAWS<br>must allow GA/GR<br>housing costs when the<br>individual provides<br>verification of housing<br>cost.]                               | The rule 'Proof of housing<br>cost ' will meet this<br>requirement                | The following rule is<br>stated in the business<br>flow diagram and admin<br>matrix. |  |  |  |  |
|                   | [Business Rule: {Housing<br>Legal Tenant} CalSAWS<br>must allow GA/GR<br>housing costs when the<br>individual is the legal<br>owner or tenant.]                                            | The rule 'Legal tenant '<br>will meet this requirement                            | The following rule is<br>stated in the business<br>flow diagram and admin<br>matrix. |  |  |  |  |

# 2.15.4 Housing Test Functionality

# 2.15.4.1 County Admin Detail – Housing Test

# 2.15.4.1.1 Overview

A new County Admin Detail page for Housing Test will be created. This page is viewed by the County Administrator to view the list of rules applicable for the Housing Test functionality to their county.

# 2.15.4.1.2 Description of Changes

- a. The Admin detail page for Housing Test will have the below functional categories and its associated flag turned on or off based on the current GA/GR functionality for each County
- b. The activate switch Yes/No indicate if that functionality is applicable to the displayed county.
- c. The functionality is effective dated with begin and end date
- d. The rule functionality can be viewed as of a date using the view date

| Rule Name                                                   | Alameda | Contra Costa | Fresno | Orange | Placer | Sacramento | San Diego | San Francisco | San Luis Obispo | San Mateo | Santa Barbara | Santa Clara | Santa Cruz | Solano | Sonoma | Tulare | Ventura | Yolo |
|-------------------------------------------------------------|---------|--------------|--------|--------|--------|------------|-----------|---------------|-----------------|-----------|---------------|-------------|------------|--------|--------|--------|---------|------|
| Housing allowance test<br>applicable                        | Y       | Y            | Y      | Y      | Y      | Y          | Y         | Y             | Y               | Y         | Y             | Y           | Y          | Ν      | Y      | Y      | Y       | Y    |
| Partial payment to vendor                                   | Ν       | Y            | Ν      | Ν      | Ν      | Ν          | Ν         | Ν             | Ν               | Ν         | Ν             | Ν           | Ν          | Ν      | Ν      | Ν      | Ν       | Ν    |
| Rent reduction on time                                      | Ν       | Ζ            | Ν      | Ν      | Ν      | Ν          | Ν         | Ν             | Ν               | Ν         | Ν             | Ν           | Ν          | Ν      | Ν      | Ν      | Ν       | Ν    |
| Rent reduction plan                                         | Y       | Z            | Ν      | Ν      | Ν      | Ν          | Ν         | Ζ             | Ν               | Ν         | Ν             | Z           | Ν          | Z      | Ν      | Ν      | Ν       | Ν    |
| County contracted facility                                  | Ν       | Ν            | Ν      | Ν      | Ν      | Y          | Ν         | Ν             | Ν               | Ν         | Ν             | Ν           | Ν          | Ν      | Ν      | Ν      | Ν       | Ν    |
| Max Housing allowance if<br>there is any shelter<br>expense | Ν       | N            | Ν      | Ν      | Y      | Ν          | Ν         | Ν             | Ν               | Ν         | Ν             | Ν           | Ν          | Ν      | Ν      | Y      | Ν       | Ν    |
| Maximum Housing<br>allowance if homeless                    | Ν       | Ν            | Ν      | Y      | Ν      | Ν          | Ν         | Ν             | Ν               | Ν         | Ν             | Ν           | Ν          | Ν      | Ν      | Ν      | Ν       | Ν    |
| Housing and Basic Needs<br>Test - Alameda                   | Ν       | Ν            | Ν      | Ν      | Ν      | Ν          | Ν         | Ν             | Ν               | Ν         | Ν             | Ν           | Ν          | Ν      | Ν      | Ν      | Ν       | Ν    |

| CalWIN<br>Number | CalWIN Name                          | CalSAWS Rule                         |
|------------------|--------------------------------------|--------------------------------------|
| EDX323C001       | Housing allowance test<br>applicable | Housing allowance test<br>applicable |

| EDX323C003 | Partial payment to vendor                                   | Partial payment to vendor                             |
|------------|-------------------------------------------------------------|-------------------------------------------------------|
| EDX323C006 | Rent reduction on time                                      | Rent reduction on time                                |
| EDX323C007 | Rent reduction plan                                         | Rent reduction plan                                   |
| EDX323C010 | County contracted facility                                  | County contracted facility                            |
| EDX323C014 | Max Housing allowance if<br>there is any shelter<br>expense | Max Housing allowance if there is any shelter expense |
| EDX323C015 | Maximum Housing<br>allowance if homeless                    | Maximum Housing allowance if homeless                 |
| EDX323C016 | Housing and Basic Needs<br>Test - Alameda                   | Housing and Basic Needs Test -<br>Alameda             |

The following CalWIN rules has been removed for this functionality.

| CalWIN Number | CalWIN Description                     | Reason                                                                                                    |
|---------------|----------------------------------------|----------------------------------------------------------------------------------------------------|
| EDX323C005    | Actual expense lesser than maximum     | The functionality<br>for this rule is only<br>triggering display<br>reason that has no<br>NOA attached<br>and does not fail<br>person/program |
| EDX323C009    | Fraud referral on excess expense       | The functionality<br>for this rule is only<br>triggering display<br>reason that has no<br>NOA attached<br>and does not fail<br>person/program |
| EDX323C011    | No allowance when need not<br>verified | Not used<br>anywhere and not<br>active in any<br>County per<br>Gainwell                                                                       |

# <u>Leverage Rule</u>

Below is the corresponding leveraged CalWIN rule County Admin Matrix and the CalWIN number mapped to CalSAWS rules

| Rule Name                              | Alameda | Contra Costa | Fresno | Orange | Placer | Sacramento | San Diego | San Francisco | San Luis Obispo | San Mateo | Santa Barbara | Santa Clara | Santa Cruz | Solano | Sonoma | Tulare | Ventura | οιοΥ |
|----------------------------------------|---------|--------------|--------|--------|--------|------------|-----------|---------------|-----------------|-----------|---------------|-------------|------------|--------|--------|--------|---------|------|
| Earned income -<br>Alameda Only.       | Y       | Ν            | Ν      | Ν      | Ν      | Ν          | Ν         | Ν             | Ν               | Ν         | Ν             | Ν           | Ν          | Ν      | Ν      | Ν      | Ν       | Ν    |
| Earned income -<br>Sacramento Only.    | Ν       | Y            | Ν      | Ν      | Ν      | Ν          | Ν         | Ν             | Ν               | Ν         | Ν             | Ν           | Ν          | Ν      | Ν      | Ν      | Ν       | Ν    |
| Earned income - San<br>Diego Only.     | Ν       | Ν            | Ν      | Ν      | Ν      | Ν          | Y         | Ν             | Ν               | Ν         | Ν             | Ν           | Ν          | Ν      | Ν      | Ν      | Ν       | Ν    |
| Earned income - San<br>Francisco Only. | Ν       | Ν            | Ν      | Ν      | Ν      | Ν          | Ν         | Y             | Ν               | Ν         | Ν             | Ν           | Ν          | Ν      | Ν      | Ν      | Ν       | Ν    |
| Earned income - Solano<br>Only.        | Ν       | Ν            | Ν      | Ν      | Ν      | Ν          | Ν         | Ν             | Ν               | Ν         | Ν             | Ν           | Ν          | Y      | Ν      | Ν      | Ν       | Ν    |
| Earned income - Tulare<br>Only.        | Ν       | Ν            | Ν      | Ν      | Ν      | Ν          | Ν         | Ν             | Ν               | Ν         | Ν             | Ν           | Ν          | Ν      | Ν      | Y      | Ν       | Ν    |
| Earned income - Ventura<br>Only.       | Ν       | Ν            | Ν      | Ν      | Ν      | Ν          | Ν         | Ν             | Ν               | Ν         | Ν             | Ν           | Ν          | Ν      | Ν      | Ν      | Y       | Ν    |
| Budget on accumulated needs            | Ν       | Ν            | Y      | Y      | Y      | Ν          | Ν         | Ν             | Y               | Ν         | Y             | Y           | Y          | Ν      | Y      | Y      | Y       | Y    |

| CalWIN Rule | CalSAWS Rule                        |
|-------------|-------------------------------------|
| EDX309C001  | Earned income - Alameda Only.       |
| EDX309C006  | Earned income - Sacramento Only.    |
| EDX309C007  | Earned income - San Diego Only.     |
| EDX309C008  | Earned income - San Francisco Only. |
| EDX309C014  | Earned income - Solano Only.        |

| EDX309C016 | Earned income - Tulare Only.  |
|------------|-------------------------------|
| EDX309C017 | Earned income - Ventura Only. |
| EDX321C002 | Budget on accumulated needs   |

# 2.15.4.2 EDBC Changes

#### 2.15.4.2.1 Overview

This section will provide the Eligibility Rules flow for Housing Test Program Person Eligibility that can be filtered for each CalWIN County.

## 2.15.4.2.2 Description of Change

#### Housing Test Rules Flow Diagram:

A Consolidated Rules Flow Visio document will be provided as a separate Attachment in addition to this design Document that will depict the rules for a selected County.

The following Data Collection elements will be used by this Rule Flow.

| Field (CalWIN)      | Field (CalSAWS) | Location Details |
|---------------------|-----------------|------------------|
| Planning to reduce  | Intent to       | Expense Detail   |
| expenses verified:  | Reduce          |                  |
| Shelter Food        | Expense         |                  |
| Expense Detail      |                 |                  |
| Due Date:           | Reduction Due   | Expense Detail   |
| Shelter Food        | Date            |                  |
| Expense Detail      |                 |                  |
| (This is related to |                 |                  |
| Planning to reduce  |                 |                  |
| expenses verified)  |                 |                  |

Please refer the <u>Rules Flow Diagram</u> in the Appendix section on how to open and navigate the Visio diagram.

#### Form Reason

1. The status reason CT73 'Has Rent that Exceeds Monthly Grant Amt' will be set to for the form E10047 when all the following conditions are met (Note: this status is only used for triggering the Form, this status will not be displayed on the EDBC):

- a. The rule 'Housing and Basic Needs Test Alameda.' is not active OR all the following (set in other rules) are false:
  - i. 'GR Budget Homeless'
  - ii. 'GR Budget No House Cost'
  - iii. 'GR Budget CHASS'
  - iv. 'GR Budget Free Rent'
  - v. 'GR Budget AGAP'
  - vi. 'GR Budget CHASS House'
- b. The rule 'Housing allowance test applicable.' is active.
- c. The rule 'County contracted facility.' is not active.
- d. The rule 'Earned income- San Diego Only.' is not active.
- e. The rule 'Budget on accumulated needs' is not active.
- f. The rule 'Partial payment to vendor' is not active.
- g. The rule 'Rent reduction plan.' is not active.
- h. The rule 'Rent reduction on time.' is active.
- i. 'Indv Total Shelter Amount' > GAGR Grant Amount.
- j. 'Planning to reduce expenses verified' = 'Received' (from Display Shelter/Food Expense Detail Window).
- k. The benefit month begin date <= due date (Due Date from Shelter Food Expense Detail page).
- I. The expense category = 'Shelter' and shelter expense type = 'Rent'.
- m. The sub program type is 'General Assistance/General Relief.

| Category | Short Description     |  |  |  |  |  |  |
|----------|-----------------------|--|--|--|--|--|--|
|          | Has Rent that Exceeds |  |  |  |  |  |  |
| 73       | Monthly Grant Amt     |  |  |  |  |  |  |

## <u>New Program/Person Status:</u>

New Program/Person Status Reasons will be added to be used by this Rule Flow. The following reasons will set to the program/person level when the following conditions are met:

- 1. The new program status reason CT73 'Net Monthly Housing Exp Exceeded Monthly Inc for More Than 30 Days' will be set as a failure status reason when all the following conditions are met:
  - a. The rule 'Housing and Basic Needs Test Alameda.' is not active OR all the following (set in other rules) are false:
    - i. 'GR Budget Homeless'
    - ii. 'GR Budget No House Cost'
    - iii. 'GR Budget CHASS'
    - iv. 'GR Budget Free Rent'
    - v. 'GR Budget AGAP'
    - vi. 'GR Budget CHASS House'

- b. The rule 'Housing allowance test applicable.' is active.
- c. The rule 'County contracted facility.' is not active.
- d. The rule 'Earned income San Diego Only.' is not active.
- e. The rule 'Budget on accumulated needs' is not active.
- f. The rule 'Partial payment to vendor' is not active.
- g. The rule 'Rent reduction plan.' is not active.
- h. The rule 'Rent reduction on time.' is active.
- i. 'Indv Total Shelter Amount' > GAGR Grant Amount.
- j. 'Planning to reduce expenses verified' = 'Received' (from Display Shelter/Food Expense Detail Window).
- k. The benefit month begin date > due date (Due Date from Shelter Food Expense Detail page).
- I. The expense category = 'Shelter' and shelter expense type = 'Rent'.

| Category | Short Description        |
|----------|--------------------------|
|          | Net Monthly Housing Exp  |
|          | Exceeded Monthly Inc for |
| 73       | More Than 30 Days        |

- 2. The new program status reason CT73 'Monthly Housing Exp Exceeded Maximum Grant Amt' will set as a failure reason when the following conditions are met:
  - a. The rule 'Housing and Basic Needs Test Alameda.' is not active OR all the following (set in other rules) are false:
    - i. 'GR Budget Homeless'
    - ii. 'GR Budget No House Cost'
    - iii. 'GR Budget CHASS'
    - iv. 'GR Budget Free Rent'
    - v. 'GR Budget AGAP'
    - vi. 'GR Budget CHASS House'
  - b. The rule 'Housing allowance test applicable.' is active.
  - c. The rule 'County contracted facility.' is not active.
  - d. The rule 'Earned income San Diego Only.' is not active.
  - e. The rule 'Budget on accumulated needs' is not active.
  - f. The rule 'Partial payment to vendor' is not active.
  - g. The rule 'Rent reduction plan.' is not active.
  - h. The rule 'Rent reduction on time.' is active.
  - i. 'Indv Total Shelter Amount' > GAGR Grant Amount.
  - j. 'Planning to reduce expenses verified' = 'Received' (from Display Shelter/Food Expense Detail Window).
  - k. The benefit month begin date > due date (Due Date from Shelter Food Expense Detail page).

I. The expense category is not 'Shelter' OR shelter expense type is not 'Rent'.

| Category | Short Description   |
|----------|---------------------|
|          | Monthly Housing Exp |
|          | Exceeded Maximum    |
| 73       | Grant Amt           |

# 2.15.4.3 Correspondence

## 2.15.4.3.1 Overview

This section describes the Notice of Action (NOA) triggers that will be created depending on the resulting EDBC reason code in the previous sections. Notices only trigger from certain reason codes listed in this section.

The reason codes listed in the rule recommendations are formatted as <CalWIN Reason Code> - <CalSAWS EDBC Display Reason>. The trigger condition describes the statuses and reasons in which the notice will trigger for. The countyspecific information describes which counties and actions the notices will generate for, as well as the document name and number that will be displayed on the distributed documents page. The template column determines how notices are grouped when generated.

# 2.15.4.3.2 Description of Change

# 1. <u>Reason Code: XAR231 - Net Monthly Housing Exp Exceeded Monthly Inc for</u> <u>More Than 30 Days</u>

- a. Trigger Condition
  - i. This notice generates for the applicable counties when the program was 'Active' in the previous saved EDBC and is now 'Discontinued' on the current EDBC with the reason 'Net Monthly Housing Exp Exceeded Monthly Inc for More Than 30 Days'.
- b. Program Level Reason
- c. County-specific information:

| County    | Action         | Document Description | Number | Template |
|-----------|----------------|----------------------|--------|----------|
| San       | Discontinuance | CAAP Discontinuance: | 009 1  | 12599    |
| Francisco |                | Excess Shelter Costs |        |          |

## 2. Reason Code: XAF302 - Monthly housing exp exceeded maximum grant amt

- a. Trigger Condition
  - i. This notice generates for the applicable counties when the program was 'Active' in the previous saved EDBC and is now 'Discontinued' on the current EDBC with the reason 'Monthly housing exp exceeded maximum grant amt'.

- b. Program Level Reasonc. County-specific information:

| County    | Action         | Document Description | Number | Template |
|-----------|----------------|----------------------|--------|----------|
| San       | Discontinuance | CAAP Discontinuance: | 025 0  | 12599    |
| Francisco |                | Excess Real Property |        |          |

| DDID<br>2686/2314 | DDID Description                                                                                                    | How DDID Requirement<br>Met                                                       | Rule Flow diagram                                                                    |
|-------------------|----------------------------------------------------------------------------------------------------|-----------------------------------------------------------------------------------|--------------------------------------------------------------------------------------|
|                   | [Business Rule: {Housing<br>Allowance Applicable}<br>CalSAWS must determine<br>whether housing<br>allowance is applicable<br>to a GA/GR case.]                                                                                                    | The rule 'Housing<br>allowance test<br>applicable ' will meet this<br>requirement | The following rule is<br>stated in the business<br>flow diagram and admin<br>matrix. |
|                   | [Business Rule: {Housing<br>Allowance Vendor Pay}<br>CalSAWS must pay actual<br>housing expense up to<br>max GA/GR grant<br>amount to vendors when<br>the expense is greater<br>than 53% of max grant<br>amount.]                                                                            | The rule 'Partial payment<br>to vendor ' will meet this<br>requirement            | The following rule is<br>stated in the business<br>flow diagram and admin<br>matrix. |
|                   | [Business Rule: {Housing<br>Allowance Rent<br>Reduction Time Period}<br>CalSAWS must grant up<br>to the maximum of<br>GA/GR until the time<br>period for rent reduction<br>has passed when the<br>actual housing expense is<br>greater than the GA/GR<br>housing allowance grant<br>amount.] | The rule 'Rent reduction<br>on time ' will meet this<br>requirement               | The following rule is<br>stated in the business<br>flow diagram and admin<br>matrix. |

| DDID<br>2686/2314 | DDID Description                                                                                                    | How DDID Requirement<br>Met                                                                           | Rule Flow diagram                                                                    |  |  |  |  |  |
|-------------------|----------------------------------------------------------------------------------------------------|----------------------------------------------------------------------------------------------------|--------------------------------------------------------------------------------------|--|--|--|--|--|
|                   | [Business Rule: {Housing<br>Allowance Rent<br>Reduction Plan} CalSAWS<br>must determine whether<br>the client is planning to<br>reduce expenses when<br>the housing expense is<br>greater than the GA/GR<br>housing allowance grant<br>amount.] | The rule 'Rent reduction<br>plan' will meet this<br>requirement                                       | The following rule is<br>stated in the business<br>flow diagram and admin<br>matrix. |  |  |  |  |  |
|                   | [Business Rule: {Housing<br>Allowance County<br>Contracted Facility}<br>CalSAWS must sanction<br>the GA/GR individual<br>residing in a county<br>contracted facility and<br>verification of housing<br>expense has expired.]                    | The rule 'County<br>contracted facility ' will<br>meet this requirement                               | The following rule is<br>stated in the business<br>flow diagram and admin<br>matrix. |  |  |  |  |  |
|                   | [Business Rule: {Housing<br>Allowance Max Housing<br>Allowance} CalSAWS<br>must grant housing<br>allowance up to the<br>maximum for GA/GR<br>when there is a shelter<br>expense.]                                                               | The rule 'Max Housing<br>allowance if there is any<br>shelter expense ' will<br>meet this requirement | The following rule is<br>stated in the business<br>flow diagram and admin<br>matrix. |  |  |  |  |  |
|                   | [Business Rule: {Housing<br>Allowance Homeless}<br>CalSAWS must grant the<br>Maximum GA/GR<br>Housing allowance if the<br>individual is homeless.]                                                                                              | The rule 'Maximum<br>Housing allowance if<br>homeless ' will meet this<br>requirement                 | The following rule is<br>stated in the business<br>flow diagram and admin<br>matrix. |  |  |  |  |  |

| DDID<br>2686/2314 | DDID Description                                                                                                    | How DDID Requirement<br>Met                                                            | Rule Flow diagram                                                                    |
|-------------------|----------------------------------------------------------------------------------------------------|----------------------------------------------------------------------------------------|--------------------------------------------------------------------------------------|
|                   | [Business Rule: {Housing<br>Allowance Needs Met}<br>CalSAWS must determine<br>if the individual is not<br>paying housing expenses<br>for GA/GR.] | The rule 'Housing and<br>Basic Needs Test -<br>Alameda ' will meet this<br>requirement | The following rule is<br>stated in the business<br>flow diagram and admin<br>matrix. |

# 2.15.5 Drug and Alcohol Functionality

## 2.15.5.1 County Admin Detail – Drug and Alcohol

#### 2.15.5.1.1 Overview

A new County Admin Detail page for Drug and Alcohol will be created. This page is viewed by the County Administrator to view the list of rules applicable for the Drug and Alcohol functionality to their county.

#### 2.15.5.1.2 Description of Changes

- a. The Admin detail page for Drug and Alcohol will have the below functional categories and its associated flag turned on or off based on the current GA/GR functionality for each County
- b. The activate switch Yes/No indicate if that functionality is applicable to the displayed county.
- c. The functionality is effective dated with begin and end date
- d. The rule functionality can be viewed as of a date using the view date

| Rule Name                           | Alameda | Contra Costa | Fresno | Orange | Placer | Sacramento | San Diego | San Francisco | San Luis Obispo | San Mateo | Santa Barbara | Santa Clara | Santa Cruz | Solano | Sonoma | Tulare | Ventura | Yolo |
|-------------------------------------|---------|--------------|--------|--------|--------|------------|-----------|---------------|-----------------|-----------|---------------|-------------|------------|--------|--------|--------|---------|------|
| Drug and Alcohol<br>applicable.     | Y       | Ν            | Ν      | Y      | Y      | Y          | Y         | Y             | Y               | Y         | Y             | Ν           | Y          | Y      | Y      | Y      | Ν       | Y    |
| Fail case when in drug and alcohol. | Ν       | Ν            | Ν      | Ν      | N      | Ν          | Ν         | Ν             | Ν               | Ν         | Ν             | Ν           | Ν          | Ν      | Ν      | Ν      | Ν       | Ν    |

| Vendor pay to the facility.                            | Ν | Ν | Ν | Ν | Ν | Ν | Ν | Ν | Ν | Ν | Ν | Ν | Ν | Ν | Ν | Ν | Ν | Ν |
|--------------------------------------------------------|---|---|---|---|---|---|---|---|---|---|---|---|---|---|---|---|---|---|
| Treat as single in shared housing.                     | Ν | Ν | Ν | Y | Ν | Ν | Y | Ν | Ν | Ν | Ν | Ν | Ν | Ν | Ν | Ν | Ν | Ν |
| Alternative General<br>Assistance Program<br>Facility. | Y | Ν | Ν | Ν | Ν | Ν | И | И | И | Ν | N | Z | Z | Z | Z | Z | Ν | Ν |
| Grant amt based on facility rate.                      | Ν | Ν | Ν | Ν | Ν | Ν | Ν | Ν | Y | Y | Y | Ν | Ν | Ν | Ν | Ν | Ν | Y |

Below is the corresponding CalWIN rule number mapped to CalSAWS rules.

| CalWIN<br>Number | CalWIN Name                                                                   | CalSAWS Rule                                        |  |  |  |  |
|------------------|-------------------------------------------------------------------------------|-----------------------------------------------------|--|--|--|--|
| EDX306C001       | Drug and Alcohol applicable.                                                  | Drug and Alcohol applicable.                        |  |  |  |  |
| EDX306C002       | 5C002 Fail case when in drug and alcohol. Fail case when in drug and alcohol. |                                                     |  |  |  |  |
| EDX306C007       | Vendor pay to the facility.                                                   | Vendor pay to the facility.                         |  |  |  |  |
| EDX306C008       | Treat as single in shared housing.                                            | Treat as single in shared housing.                  |  |  |  |  |
| EDX306C009       | AGAP Facility.                                                                | Alternative General Assistance<br>Program Facility. |  |  |  |  |
| EDX306C011       | Grant amount based on facility rate.                                          | Grant amt based on facility rate.                   |  |  |  |  |

# <u>Leverage Rule</u>

Below is the corresponding leveraged CalWIN rule County Admin Matrix and the CalWIN number mapped to CalSAWS rules

| Rule Name                  | Alameda | Contra Costa | Fresno | Orange | Placer | Sacramento | San Diego | San Francisco | San Luis Obispo | San Mateo | Santa Barbara | Santa Clara | Santa Cruz | Solano | Sonoma | Tulare | Ventura | Yolo |
|----------------------------|---------|--------------|--------|--------|--------|------------|-----------|---------------|-----------------|-----------|---------------|-------------|------------|--------|--------|--------|---------|------|
| Allow ZBG for Indv in Drug |         |              |        |        |        |            |           |               |                 |           |               |             |            |        |        |        |         |      |
| & Alcohol Irtmnt Felty     | Ý       | N            | N      | N      | N      | N          | N         | Ν             | Ν               | N         | Ν             | N           | Ν          | Ν      | Ý      | Ν      | N       | N    |

| CalWIN Rule | CalSAWS Rule                                      |
|-------------|---------------------------------------------------|
| EDX321C034  | Allow ZBG for Indv in Drug & Alcohol Trtmnt Fclty |

The following CalWIN rules has been removed for this functionality.

| CalWIN Number | CalWIN Description                      | Reason                                                                                                    |  |  |  |
|---------------|-----------------------------------------|----------------------------------------------------------------------------------------------------|--|--|--|
| EDX306C003    | Grant for approved facility method<br>1 | Not using this rule<br>as the values<br>calculated when<br>this rule is active is<br>not used.             |  |  |  |
| EDX306C004    | Grant on AU size.                       | Not using this rule<br>as the values<br>calculated when<br>this rule is active is<br>not used.             |  |  |  |
| EDX306C005    | Set provider specific switches.         | Not using this rule<br>as the value<br>calculated when<br>this rule is active is<br>already<br>calculated. |  |  |  |
| EDX306C006    | Grant on AU when not funded.            | Not using this rule<br>as the values<br>calculated when<br>this rule is active is<br>not used.             |  |  |  |
| EDX306C010    | Limit aid for only two months           | Not using this rule<br>as the value<br>calculated when<br>this rule is active is<br>not used.              |  |  |  |
| EDX306C012    | Grant for approved facility method 2    | Not using this rule<br>as the value<br>calculated when                                                     |  |  |  |

|            |                             | this rule is active is<br>already<br>calculated.                                               |
|------------|-----------------------------|------------------------------------------------------------------------------------------------|
| EDX306C013 | Government funded facility. | Not using this rule<br>as the values<br>calculated when<br>this rule is active is<br>not used. |

# 2.15.5.2 EDBC Changes

#### 2.15.5.2.1 Overview

This section will provide the Eligibility Rules flow for Drug and Alcohol Program Person Eligibility that can be filtered for each CalWIN County.

## 2.15.5.2.2 Description of Change

## Drug and Alcohol Rules Flow Diagram:

A Consolidated Rules Flow Visio document will be provided as a separate Attachment in addition to this design Document that will depict the rules for a selected County.

The following Data Collection elements will be used by this Rule Flow.

| Field (CalWIN)       | Field (CalSAWS) | Location Details |
|----------------------|-----------------|------------------|
| Type from Collect    | Facility Sub-   | Living           |
| Institutional Care   | Туре            | Arrangements     |
| detail page          |                 | Detail page      |
| Approved by DHSS     | DHSS Licensed   | Living           |
| in Maintain Provider |                 | Arrangements     |
| Details              |                 | Detail page      |
| Received County      | County Funded   | Living           |
| Funds in Maintain    |                 | Arrangements     |
| Provider Details     |                 | Detail page      |
| Negotiated Rate      | Negotiated      | Living           |
| field of Collect     | Facility Rate   | Arrangements     |
| Institutional Care   |                 | Detail page      |
| Detail Screen        |                 |                  |
| Vendor Category      | Vendor Type:    | Living           |
|                      | Drug and        | Arrangement      |
|                      | Alcohol         | Detail           |

Please refer the <u>Rules Flow Diagram</u> in the Appendix section on how to open and navigate the Visio diagram.

## New Program/Person Status:

New Program/Person Status Reasons will be added to be used by this Rule Flow. The following reasons will set to the program/person level when the following conditions are met:

- 1. The new person status reason CT73 'In Drug and Alcohol Trtmnt Facility Funded by County' will be set as a failure status reason when all the following conditions are met:
  - a. The rule 'Drug and Alcohol applicable' is active.
  - b. The person has an entry in Living Arrangements Detail page applicable for the benefit month.
  - c. Any of the following is true:
    - i. The Facility Sub-Type in Living Arrangement Detail page = 'Alternative General Assistance Program Drug & Alcohol'. and the rule ' Alternative General Assistance Program Facility.' is active
    - ii. The Facility Sub-Type (in Living Arrangement Detail page) is 'Drug and Alcohol Rehab Public Funding'.
    - iii. The Facility Sub-Type is 'Drug and Alcohol Treatment Private Funding'.
  - d. The rule 'Fail case when in drug and alcohol' is not active.
  - e. Any of the following rules is active:
    - i. 'Grant on AU when not funded.'
    - ii. 'Vendor pay to the facility.'
    - iii. 'Treat as single in shared housing.'
  - f. The Drug and Rehabilitation center is County Funded (County Funded is 'Yes' in Living Arrangements Detail page).

| Category | Short Description          |  |  |  |  |  |
|----------|----------------------------|--|--|--|--|--|
|          | In Drug and Alcohol Trtmnt |  |  |  |  |  |
| 73       | Facility Funded by County  |  |  |  |  |  |

- 2. The new person status reason CT73 'In a Drug and Alcohol Treatment Facility' will be set as a failure status reason when all the following conditions are met:
  - a. The rule 'Drug and Alcohol applicable.' is active.
- b. The person has an entry in Living Arrangements Detail page applicable for the benefit month.
- c. Any of the following conditions are met:
  - a.The Facility Sub-Type in Living Arrangement Detail page is 'Alternative General Assistance Program Drug & Alcohol' and the rule ' Alternative General Assistance Program Facility.' is active.
  - b.the Facility Sub-Type (in Living Arrangement Detail page) is 'Drug and Alcohol Rehab Public Funding' or 'Drug and Alcohol Treatment Private Funding'.
- d. The rule 'Fail case when in drug and alcohol' is active.

| Category | Short Description     |
|----------|-----------------------|
|          | In a Drug and Alcohol |
| 73       | Treatment Facility    |

| DDID<br>2686/2314 | DDID Description                                                                                                    | How DDID Requirement<br>Met                                                         | Rule Flow diagram                                                                    |  |  |  |
|-------------------|----------------------------------------------------------------------------------------------------|-------------------------------------------------------------------------------------|--------------------------------------------------------------------------------------|--|--|--|
|                   | [Business Rule: {Drug and<br>Alcohol Facility<br>Applicable} CalSAWS<br>must perform Drug and<br>Alcohol facility evaluation<br>on a GA/GR case.]                                                                                    | The rule 'Drug and<br>Alcohol applicable. 'will<br>meet this requirement.           | The following rule is<br>stated in the business<br>flow diagram and admin<br>matrix. |  |  |  |
|                   | [Business Rule: {Drug and<br>Alcohol Facility Fail Case}<br>CalSAWS must fail the<br>GA/GR case when<br>individual is in drug and<br>alcohol facility.]                                                                              | The rule 'Fail case when<br>in drug and alcohol. 'will<br>meet this requirement.    | The following rule is<br>stated in the business<br>flow diagram and admin<br>matrix. |  |  |  |
|                   | [Business Rule: {Drug and<br>Alcohol Licensed Facility}<br>CalSAWS must determine<br>the GA/GR grant for an<br>individual in a licensed<br>Drug and Alcohol facility<br>based on the number of<br>individuals sharing the<br>house.] | The rule 'Grant for<br>approved facility<br>method. 'will meet this<br>requirement. | The following rule is<br>stated in the business<br>flow diagram and admin<br>matrix. |  |  |  |

| DDID<br>2686/2314 | DDID Description                                                                                                    | How DDID Requirement<br>Met                                                                      | Rule Flow diagram                                                                    |
|-------------------|----------------------------------------------------------------------------------------------------|--------------------------------------------------------------------------------------------------|--------------------------------------------------------------------------------------|
|                   | [Business Rule: {Drug and<br>Alcohol Facility AU<br>Members} CalSAWS must<br>calculate the GA/GR<br>grant for an individual in<br>a Drug and Alcohol<br>facility based on the<br>number of individuals in<br>the AU.]              | The rule 'Grant on AU<br>size. 'will meet this<br>requirement.                                   | The following rule is<br>stated in the business<br>flow diagram and admin<br>matrix. |
|                   | [Business Rule: {Drug and<br>Alcohol Facility Provider}<br>CalSAWS must determine<br>whether a drug and<br>alcohol facility provider<br>are licensed, and county<br>funded.]                                                       | The rule 'Set provider<br>specific switches. 'will<br>meet this requirement.                     | The following rule is<br>stated in the business<br>flow diagram and admin<br>matrix. |
|                   | [Business Rule: {Drug and<br>Alcohol Facility Funded<br>by County} CalSAWS<br>must fail the GA/GR case<br>when an individual is a<br>resident of a drug and<br>alcohol facility funded by<br>the county.]                          | The rule 'Grant on AU<br>when not funded. 'will<br>meet this requirement.                        | The following rule is<br>stated in the business<br>flow diagram and admin<br>matrix. |
|                   | [Business Rule: {Drug and<br>Alcohol Facility Vendor<br>Pay} CalSAWS must pay<br>the GA/GR grant to a<br>licensed drug and<br>alcohol facility.]                                                                                   | The rule 'Vendor pay to<br>the facility. 'will meet this<br>requirement.                         | The following rule is<br>stated in the business<br>flow diagram and admin<br>matrix. |
|                   | [Business Rule: {Drug and<br>Alcohol Facility Single in<br>Shared Housing} CalSAWS<br>must consider an<br>individual in a drug and<br>alcohol facility as single in<br>shared housing when<br>determining the grant for<br>GA/GR.] | The rule 'Treat as single in<br>shared housing. 'will<br>meet this requirement.                  | The following rule is<br>stated in the business<br>flow diagram and admin<br>matrix. |
|                   | [Business Rule: {Drug and<br>Alcohol Facility AGAP}<br>CalSAWS must calculate<br>grant when AGAP Facility<br>type applies for GA/GR.]                                                                                              | The rule 'Alternative<br>General Assistance<br>Program Facility. 'will<br>meet this requirement. | The following rule is<br>stated in the business<br>flow diagram and admin<br>matrix. |

| DDID<br>2686/2314 | DDID Description                                                                                                    | How DDID Requirement<br>Met                                                       | Rule Flow diagram                                                                    |
|-------------------|----------------------------------------------------------------------------------------------------|-----------------------------------------------------------------------------------|--------------------------------------------------------------------------------------|
|                   | [Business Rule: {Drug and<br>Alcohol Facility Rate}<br>CalSAWS must calculate<br>grant amount based on<br>drug and alcohol facility<br>rate for GA/GR.]                                            | The rule 'Grant amt<br>based on facility rate.<br>'will meet this<br>requirement. | The following rule is<br>stated in the business<br>flow diagram and admin<br>matrix. |
|                   | [Business Rule: {Drug and<br>Alcohol Facility} CalSAWS<br>must budget a zero grant<br>for GA/GR when an<br>individual is a resident of<br>a drug and alcohol<br>facility funded by the<br>county.] | The rule 'Government<br>funded facility. 'will meet<br>this requirement.          | The following rule is<br>stated in the business<br>flow diagram and admin<br>matrix. |

## 2.15.6 Room Board Shelter Functionality

#### 2.15.6.1 County Admin Detail – Room Board Shelter

#### 2.15.6.1.1 Overview

A new County Admin Detail page for Room Board Shelter will be created. This page is viewed by the County Administrator to view the list of rules applicable for the Room Board Shelter functionality to their county.

#### 2.15.6.1.2 Description of Changes

- a. The Admin detail page for Room Board Shelter will have the below functional categories and its associated flag turned on or off based on the current GA/GR functionality for each County
- b. The activate switch Yes/No indicate if that functionality is applicable to the displayed county.
- c. The functionality is effective dated with begin and end date
- d. The rule functionality can be viewed as of a date using the view date

| Rule Name                           | Alameda | Contra Costa | Fresno | Orange | Placer | Sacramento | San Diego | San Francisco | San Luis Obispo | San Mateo | Santa Barbara | Santa Clara | Santa Cruz | Solano | Sonoma | Tulare | Ventura | Yolo |
|-------------------------------------|---------|--------------|--------|--------|--------|------------|-----------|---------------|-----------------|-----------|---------------|-------------|------------|--------|--------|--------|---------|------|
| Room Board & Shelter<br>applicable. | Y       | Y            | Ν      | Ν      | Ν      | Ν          | Ν         | Ν             | Ν               | Y         | Y             | Y           | Y          | Ν      | Ν      | Ν      | Ν       | Y    |
| Meeting shelter conditions.         | Ν       | Ν            | Ν      | Ν      | Ν      | Ν          | Ν         | Ν             | Ν               | Ν         | Ν             | Y           | Ν          | Ν      | Ν      | Ν      | Ν       | Ν    |
| Room Board situation.               | Ν       | Ν            | Ν      | Ν      | Ν      | Ν          | Y         | Ν             | Ν               | Ν         | Ν             | Ν           | Ν          | Ν      | Ν      | Ν      | Ν       | Ν    |
| Rate for homeless in shelter.       | Ν       | Ν            | Ν      | Ν      | Ν      | Ν          | Ν         | Ν             | Ν               | Ν         | Ν             | Ν           | Ν          | Ν      | Ν      | Ν      | Ν       | Y    |
| Allow rates on type of facility.    | Ν       | Ν            | Ν      | Ν      | Ν      | Ν          | Ν         | Ν             | Ν               | Ν         | Y             | Ν           | Ν          | Ν      | Ν      | И      | Ν       | И    |
| Allowance only for homeless.        | Ν       | Y            | Ν      | Ν      | Ν      | Ν          | Ν         | Ν             | Ν               | Ν         | Ν             | Ν           | Ν          | Ν      | Ν      | Ν      | Ν       | Ν    |
| CHASS Shelter options.              | Y       | Ν            | Ν      | Ν      | Ν      | Ν          | Ν         | Ν             | Ν               | Ν         | Ν             | Ν           | Ν          | Ν      | Ν      | Ν      | Ν       | Ν    |
| Mental health facility.             | Ν       | Ν            | Ν      | Ν      | Ν      | Ν          | Ν         | Ν             | Ν               | Y         | Ν             | Ν           | Ν          | Ν      | Ν      | Ν      | Ν       | Ν    |

Below is the corresponding CalWIN rule number mapped to CalSAWS rules.

| CalWIN<br>Number | CalWIN Rule                        | CalSAWS Rule                        |  |  |  |
|------------------|------------------------------------|-------------------------------------|--|--|--|
| EDX314C001       | Room Board & Shelter<br>applicable | Room Board & Shelter<br>applicable. |  |  |  |
| EDX314C002       | Meeting shelter conditions         | Meeting shelter conditions.         |  |  |  |
| EDX314C003       | Room Board situation               | Room Board situation.               |  |  |  |
| EDX314C004       | Rate for homeless in shelter       | Rate for homeless in shelter.       |  |  |  |
| EDX314C005       | Allow rates on type of facility    | Allow rates on type of facility.    |  |  |  |
| EDX314C006       | Allowance only for homeless        | Allowance only for homeless.        |  |  |  |
| EDX314C007       | CHASS Shelter options              | CHASS Shelter options.              |  |  |  |
| EDX314C010       | Mental health facility             | Mental health facility.             |  |  |  |

#### Leverage Rule

Below is the corresponding leveraged CalWIN rule County Admin Matrix and the CalWIN number mapped to CalSAWS rules

| Rule Name                                 | Alameda | Contra Costa | Fresno | Orange | Placer | Sacramento | San Diego | San Francisco | San Luis Obispo | San Mateo | Santa Barbara | Santa Clara | Santa Cruz | Solano | Sonoma | Tulare | Ventura | Yolo |
|-------------------------------------------|---------|--------------|--------|--------|--------|------------|-----------|---------------|-----------------|-----------|---------------|-------------|------------|--------|--------|--------|---------|------|
| Earned income – San<br>Mateo Only.        | А       | И            | Ν      | Ν      | Ν      | И          | Z         | И             | Ν               | Y         | Ν             | Ν           | Ν          | Ν      | Ν      | Ν      | Ν       | Ν    |
| Housing and Basic<br>Needs Test - Alameda | Ν       | Ν            | Ν      | Ν      | Ν      | Ν          | Ν         | Ν             | Ν               | Ν         | Ν             | Ν           | Ν          | Ν      | Ν      | Ν      | Ν       | Ν    |
| Earned income –<br>Sacramento Only.       | Ν       | Ν            | Ν      | Ν      | Ν      | Y          | Ν         | Ν             | Ν               | N         | Ν             | N           | N          | Ν      | N      | Ν      | Ν       | N    |

#### Below is the corresponding CalWIN rule number mapped to CalSAWS rules.

| CalWIN Rule | CalSAWS Rule                           |
|-------------|----------------------------------------|
| EDX309C010  | Earned income – San Mateo Only.        |
| EDX309C006  | Earned income – Sacramento Only.       |
| EDX323C016  | Housing and Basic Needs Test - Alameda |

### The following CalWIN rules has been removed for this functionality.

| CalWIN Number | CalWIN Description       | Reason                                                                                         |
|---------------|--------------------------|------------------------------------------------------------------------------------------------|
| EDX314C008    | Vendor Pay Shelter cost  | Not using this rule<br>as the values<br>calculated when<br>this rule is active is<br>not used. |
| EDX314C009    | Shelter cost need amount | Not using this rule<br>as the values<br>calculated when                                        |

|  | this rule is active is |
|--|------------------------|
|  | not used.              |

#### 2.14.6.2 EDBC Changes

#### 2.15.6.1.3 Overview

This section will provide the Eligibility Rules flow for Room Board Shelter Program Person Eligibility that can be filtered for each CalWIN County.

#### 2.15.6.1.4 Description of Change

#### Room Board Shelter Rules Flow Diagram:

A Consolidated Rules Flow Visio document will be provided as a separate Attachment in addition to this design Document that will depict the rules for a selected County.

The following Data Collection elements will be used by this Rule Flow.

| Field (CalWIN)                                                                        | Field (CalSAWS)                                                                   | Location<br>Details             |
|---------------------------------------------------------------------------------------|-----------------------------------------------------------------------------------|---------------------------------|
| Shelter Bed:<br>Collect Individual Attributes<br>Detail                               | Living Arrangement<br>Type: Homeless<br>Sub-<br>Type: Shelter Facility            | Living<br>Arrangement<br>Detail |
| Referred by Mental Health Case<br>Manager:<br>Collect Institutional Care Detail       | Referred by Mental<br>Health Case<br>Manager                                      | Living<br>Arrangement<br>Detail |
| Living with Relative:<br>Collect Individual Attributes<br>Detail                      | Living with Relative                                                              | Living<br>Arrangement<br>Detail |
| Sleeping Quarters Separate from<br>Family:<br>Collect Individual Attributes<br>Detail | Sleeping Quarters<br>Separate from<br>Family                                      | Living<br>Arrangement<br>Detail |
| Vendor Category                                                                       | Vendor Types:<br>1. Board and Care'<br>2. 'Mental Health<br>Room'<br>3. 'Shelter' | Living<br>Arrangement<br>Detail |

Please refer the <u>Rules Flow Diagram</u> in the Appendix section on how to open and navigate the Visio diagram.

#### Form Reason

- 1. The status reason CT73 'Resident in a Board and Care or Room and Board facility' will be set to for the form E10061 when all the following conditions are met (Note: this status is only used for triggering the Form, this status will not be displayed on the EDBC):
  - a. Any of the following rules are active:
    - i. Room Board & Shelter applicable.
    - ii. Room Board situation.
    - iii. Earned income Sacramento Only.
  - b. The rule 'CHASS Shelter options.' is active OR all the following:
    - i. The Living Arrangement record is applicable for the benefit month.
    - ii. Facility Sub-Type = 'Board and Care' (Facility Sub-Type in Living Arrangements Detail page).
    - iii. Departure Date (Departure Date in Living Arrangements Detail page) is on or after benefit month begin date.
  - c. The rule 'Meeting shelter conditions.' is active.

| Category | Short Description       |
|----------|-------------------------|
|          | Resident in a Board and |
|          | Care or Room and Board  |
| 73       | facility                |

#### New Program/Person Status:

New Program/Person Status Reasons will be added to be used by this Rule Flow. The following reasons will set to the program/person level when the following conditions are met:

- 1. The new status reason CT73 'Residing in an Alternative GA Program Facility', which does not fail the person or program, will be set when all the following conditions are met:
  - a. At least one of the rules is active:
    - i. 'Room Board & Shelter applicable.'.
    - ii. 'Room Board situation.'.
    - iii. 'Earned income Sacramento Only.'.
  - b. Any of the following is true:
    - i. The rule 'CHASS Shelter options.' is active. OR
    - ii. All the following:
      - The Living Arrangement record is applicable for the benefit month.
      - Facility Sub-Type = 'Board and Care' (Facility Sub-Type in Living Arrangements Detail page).

- Departure Date (Departure Date in Living Arrangements Detail page) is on or after benefit month begin date.
- c. The rule 'CHASS Shelter options.' is active.
- d. The Facility Sub-Type in Living Arrangement Detail page = 'Alternative General Assistance Program Drug & Alcohol'.

| Category | Short Description          |
|----------|----------------------------|
|          | Residing in an Alternative |
| 73       | GA Program Facility        |

- 2. The new status reason CT73 'Eligible for the CHASS Program', which does not fail the person or program, will be set when all the following conditions are met:
  - a. At least one of the rules is active:
    - i. 'Room Board & Shelter applicable.'.
    - ii. 'Room Board situation.'.
    - iii. 'Earned income Sacramento Only.'.
  - b. The rule 'CHASS Shelter options.' is active OR all the following:
    - i. The Living Arrangement record is applicable for the benefit month.
    - ii. Facility Sub-Type = 'Board and Care' (Facility Sub-Type in Living Arrangements Detail page).
    - iii. Departure Date (Departure Date in Living Arrangements Detail page) is on or after benefit month begin date.
  - c. The rule 'CHASS Shelter options.' is active.
  - d. All the following in either A or B are true:
    - A. All the following:
      - a. The rule 'Housing and Basic Needs Test Alameda.' is active.
      - b. The Facility Sub-Type in Living Arrangement Detail page is NOT 'Alternative General Assistance Program Drug & Alcohol'.
      - c. CHASS Shelter Required is true (CHASS Shelter Required = 'Y' in Living Arrangements Detail page)
      - CHASS Shelter Refused is NOT true (CHASS Shelter Refused <> 'Y' in Living Arrangements Detail page)
      - e. Unable to Stay in CHASS Shelter is NOT true (Unable to Stay in CHASS Shelter <> 'Y' in Living Arrangements Detail page)
    - B. All the following:
      - a. The rule 'Housing and Basic Needs Test Alameda.' is not active.

- b. The Facility Sub-Type in Living Arrangement Detail page is NOT 'Alternative General Assistance Program Drug & Alcohol'.
- c. Sub Type = 'Shelter Facility' (Sub Type in Living Arrangements Detail page).

| Category | Category Short Description |  |
|----------|----------------------------|--|
|          | Eligible for the CHASS     |  |
| 73       | Program                    |  |

## 2.15.6.2 Correspondence

#### 2.15.6.2.1 Overview

This section describes the Notice of Action (NOA) triggers that will be created depending on the resulting EDBC reason code in the previous sections. Notices only trigger from certain reason codes listed in this section.

The reason codes listed in the rule recommendations are formatted as <CalWIN Reason Code> - <CalSAWS EDBC Display Reason>. The trigger condition describes the statuses and reasons in which the notice will trigger for. The countyspecific information describes which counties and actions the notices will generate for, as well as the document name and number that will be displayed on the distributed documents page. The template column determines how notices are grouped when generated.

#### 2.15.6.2.2 Description of Change

#### 1. <u>Reason Code: XAN383 - Residing in an Alternative GA Program Facility</u>

- a. Trigger Condition
  - i. This notice generates for the applicable counties when there is a change in benefit amount and the program was 'Active' in the previous saved EDBC and is still 'Active' on the current EDBC with the reason 'Residing in an Alternative GA Program Facility'.
- b. Program Level Reason
- c. County-specific information:

| County  | Action | Document Description                                     | Number             | Template |
|---------|--------|----------------------------------------------------------|--------------------|----------|
| Alameda | Change | GA Change - Residing in<br>Alternative Resident Facility | 046 3 B<br>(10/10) | 12662    |

#### 2. <u>Reason Code: XAN331 - Eligible for the CHASS Program</u>

- a. Trigger Condition
  - i. This notice generates for the applicable counties when the person was 'Pending' and is now 'Active' on the current EDBC with the reason 'Eligible for the CHASS Program'.

- b. Program Level Reasonc. County-specific information:

| County  | Action   | Document Description                 | Number              | Template |
|---------|----------|--------------------------------------|---------------------|----------|
| Alameda | Approval | GA Approval - CHASS Single<br>Person | 102 1<br>(06/24/13) | 608831   |

| DDID<br>2686/2314 | DDID Description                                                                                                    | How DDID Requirement<br>Met                                                   | Rule Flow diagram                                                                    |
|-------------------|----------------------------------------------------------------------------------------------------|-------------------------------------------------------------------------------|--------------------------------------------------------------------------------------|
|                   | [Business Rule: {Room<br>Board Shelter} CalSAWS<br>must determine whether<br>Room and Board Shelter<br>is applicable for GA/GR.]                        | The rule 'Room Board &<br>Shelter applicable. ' will<br>meet this requirement | The following rule is<br>stated in the business<br>flow diagram and admin<br>matrix. |
|                   | [Business Rule: {Shelter<br>Board and Care}<br>CalSAWS must grant<br>Board and Care rate<br>when Room and Board<br>Shelter is applicable for<br>GA/GR.] | The rule 'Meeting shelter<br>conditions. ' will meet this<br>requirement      | The following rule is<br>stated in the business<br>flow diagram and admin<br>matrix. |
|                   | [Business Rule: {Room<br>Board Living Situation}<br>CalSAWS must evaluate<br>an individual's living<br>situation for GA/GR Board<br>and Care.]          | The rule 'Room Board<br>situation. ' will meet this<br>requirement            | The following rule is<br>stated in the business<br>flow diagram and admin<br>matrix. |
|                   | [Business Rule: {Homeless<br>Shelter} CalSAWS must<br>determine whether a<br>homeless GA/GR<br>individual resides in a<br>homeless shelter.]            | The rule 'Rate for<br>homeless in shelter. ' will<br>meet this requirement    | The following rule is<br>stated in the business<br>flow diagram and admin<br>matrix. |
|                   | [Business Rule: {Shelter<br>Rate Facility Type}<br>CalSAWS must determine<br>shelter rates for GA/GR<br>based on type of facility.]                     | The rule 'Allow rates on<br>type of facility. ' will meet<br>this requirement | The following rule is<br>stated in the business<br>flow diagram and admin<br>matrix. |

| DDID<br>2686/2314 | DDID Description                                                                                                    | How DDID Requirement<br>Met                                               | Rule Flow diagram                                                                    |
|-------------------|----------------------------------------------------------------------------------------------------|---------------------------------------------------------------------------|--------------------------------------------------------------------------------------|
|                   | [Business Rule: {Room<br>Board Homeless<br>Allowance} CalSAWS<br>must determine GA/GR<br>room and board<br>allowance for homeless.]                                                                | The rule 'Allowance only<br>for homeless. ' will meet<br>this requirement | The following rule is<br>stated in the business<br>flow diagram and admin<br>matrix. |
|                   | [Business Rule: {Shelter<br>CHASS Options} CalSAWS<br>must determine GA/GR<br>room and board<br>allowance for CHASS<br>Shelter eligible<br>individuals.]                                           | The rule 'CHASS Shelter<br>options. ' will meet this<br>requirement       | The following rule is<br>stated in the business<br>flow diagram and admin<br>matrix. |
|                   | [Business Rule: {Shelter<br>Cost Vendor Pay}<br>CalSAWS must determine<br>whether a vendor pays<br>shelter cost for GA/GR.]                                                                        | The rule 'Vendor Pay<br>Shelter cost. ' will meet<br>this requirement     | The following rule is<br>stated in the business<br>flow diagram and admin<br>matrix. |
|                   | [Business Rule: {Shelter<br>Cost Need Amount}<br>CalSAWS must determine<br>shelter cost need amount<br>for a GA/GR individual<br>residing in a Board and<br>Care facility.]                        | The rule 'Shelter cost<br>need amount. ' will meet<br>this requirement    | The following rule is<br>stated in the business<br>flow diagram and admin<br>matrix. |
|                   | [Business Rule: {Room<br>Board Shelter Mental<br>Health Facility} CalSAWS<br>must determine Board<br>and Care shelter rates for<br>a GA/GR individual in a<br>licensed mental health<br>facility.] | The rule 'Mental health<br>facility. ' will meet this<br>requirement      | The following rule is<br>stated in the business<br>flow diagram and admin<br>matrix. |

# **3 SUPPORTING DOCUMENTS**

| Number | Functional Area | Description | Attachment |
|--------|-----------------|-------------|------------|
| 1.     |                 |             |            |

|  | 2. |  |  |
|--|----|--|--|
|--|----|--|--|

# **4 MIGRATION IMPACTS**

General Assistance/General Relief functionality will be implemented as a new program for the 57 counties excluding Los Angeles county. Los Angeles GA/GR functionality will not be modified.

# **5 OUTREACH**

NONE

# 6 APPENDIX

#### 6.1 Rules Flow Diagram

#### Viewing Visio Document in Internet Explorer

- 1. This is applicable for Laptops/Desktops that do not have Microsoft Visio software installed.
- 2. Once you double click the attachment or right click and open with Internet Explorer the Visio will open in internet explorer.
- 3. \*If opening the Visio file from the SharePoint link the Visio file will need to be downloaded first then open with the downloaded file with internet explorer.
- 4. The following prompt will appear if opening the downloaded Visio file.

| Internet | Explorer Security ×                                                                                                    |  |
|----------|----------------------------------------------------------------------------------------------------|--|
|          | A website wants to open web<br>content using this program on                                                                                                    |  |
|          | This program will open outside of Protected mode. Internet Explorer's<br><u>Protected mode</u> helps protect your computer. If you do not trust this website, do not open this program. |  |
|          | Name: Microsoft Windows   Publisher: Microsoft Corporation                                                                                                    |  |
|          | Do not show me the warning for this program again                                                                                                    |  |
|          | Allow Don't allow                                                                                                    |  |

- 5. Click 'Allow' to open the file on Internet Explorer.
- 6. The internet Explorer will open with the below pop up in the bottom of the page

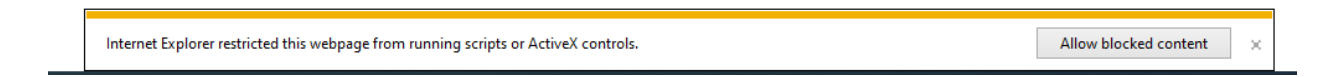

- 7. Click Allow Blocked Content.
- 8. Once the Visio opens in Internet Explorer, select the tab at the bottom and navigate using the buttons highlighted below for the appropriate rules (in this case Included Individual)

|  | Identity Check Page 1 of 2 | Identity Check Page 2 of 2 | λ | Included Individual | , |
|--|----------------------------|----------------------------|---|---------------------|---|
|  | Identity check ruge r or 2 | Identity check ruge 2 of 2 | Δ | mended              | Λ |

9. Click the layer icon circled in red color below

| 🕞 🛞 🔃 C:\Users\girish.chakkingal\OneDrive - calaces.org\LRS\CalSAWS\CalWIN GA GR implementation\Rules Flow\Included Individual flow diagram 🔹 | Ç |
|----------------------------------------------------------------------------------------------------|---|
|                                                                                                    |   |
| File Edit View Favorites Tools Here                                                                                                    |   |
| € Q Q D D B 75%                                                                                                    |   |

10. Once the layers button is clicked the Properties box will pop up.

| Properties                               |             |       | ×  |
|------------------------------------------|-------------|-------|----|
| Shape Properties Display Layers Comments |             |       |    |
| Layers for page: Included Individual     |             |       | 0  |
| Layer Name                               | Show        | Color | ^  |
| Alameda                                  |             |       |    |
| AllCounties                              | <b>~</b>    |       |    |
| Connector                                |             |       |    |
| Contra Costa                             |             |       |    |
| Flowchart                                |             |       |    |
| Fresno                                   |             |       | ~  |
| Transparency: 0% 1                       | _ayer color |       | ]• |
| AU as an Adult                           |             |       | ~  |

11. Then click the county name that is applicable to you, in this case Alameda

| Properties       |         |            |          |                     |       |        |
|------------------|---------|------------|----------|---------------------|-------|--------|
| Shape Properties | Display | Layers     | Comments |                     |       |        |
| Layers for page: | Include | d Individu | Jal      |                     |       | ?      |
| Layer Name       |         |            |          | Show                | Color | ^      |
| Alameda          |         |            |          | ✓                   |       |        |
| AllCounties      |         |            |          |                     |       |        |
| Connector        |         |            |          |                     |       |        |
| Contra Costa     |         |            |          |                     |       |        |
| Flowchart        |         |            |          |                     |       |        |
| Fresno           |         |            |          |                     |       | $\sim$ |
| Iransparency:    |         |            | 0%       | Layer <u>c</u> olor |       |        |

12. Once you select Alameda and close the properties pop up (by clicking the x button at top right corner like closing a tab or window) the flow diagram will show only the rules /functionalities applicable to Alameda.

#### Viewing Visio Document in Microsoft Visio

1. This is applicable for Laptops/Desktops that do have Microsoft Visio software installed

- 2. Once you double click the attachment or right click and open with Visio then it will open in Microsoft Visio
- 3. Once the Visio opens in Internet Explorer, select the tab at the bottom and navigate using the buttons highlighted below for the appropriate rules (in this case Included Individual)

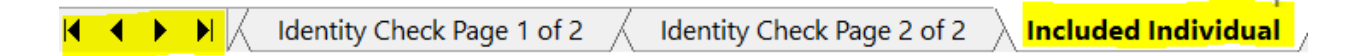

4. On the right side of the flow diagram the counties names will be displayed as shown below

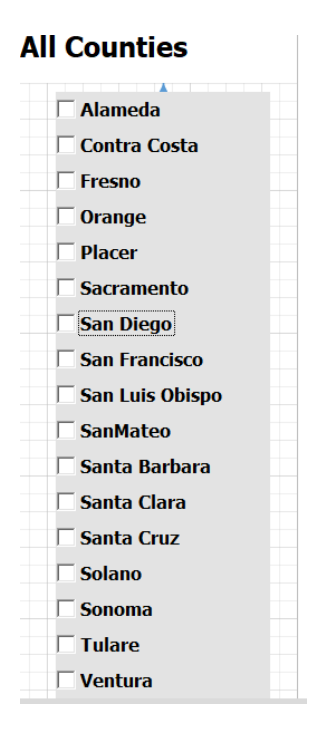

5. Then click the county name that is applicable to you, in this case Alameda as shown below

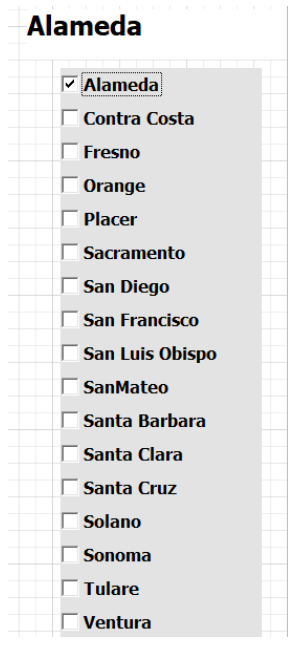

6. Once you select Alameda the flow diagram will show only the rules /functionalities applicable to Alameda.

## 6.2 Reference Table

Reference table for CT73 (Program status reason) and corresponding status reason in this design document. This table shows the values for the new columns added.

- a. Key:
  - i. GR Priority
    - 01. The lower the number the higher the priority
  - ii. GR Program Role
    - 01. FE This indicator means the status reason will change the person role to FRE 'Financially Responsible Excluded'
    - 02. FI This indicator means this status reason will change the person role to FRI 'Financially Responsible – Included'
    - 03. MM This indicator means this status reason will change the person role to MMO 'Medi-Cal Member Only'
    - 04. UP This indicator means this status reason will change the person role to UP 'Unaided Person'
  - iii. GR Close Person

- 01. CanCloseBoth Indicator means this status reason can close both person and program level.
- 02. Y indicator means this status reason can close the person.
- iv. GR Close Program
  - 01. CanCloseBoth Indicator means this status reason can close both person and program level.
  - 02. Y Indicator means this status reason can close the program.
- v. General Relief
  - 01. Y -Indicator means this status reason will be applicable for CalWINs General Relief Program

# 6.3 CalWIN RT table search reference (used by developers)

This table has how CalWIN currently search for county defined values used in EDBC. Developers will use this information to get the required values in CalSAWS.

| Use Case        | CalSAWs<br>Table | Description (summary of what we are doing in this table) | Example | Category ID |
|-----------------|------------------|----------------------------------------------------------|---------|-------------|
| Housing<br>Test | Expense<br>Type  |                                                          |         |             |

|                            |                         | -                                                                                                    | -                                                                                                    |       |
|----------------------------|-------------------------|----------------------------------------------------------------------------------------------------|----------------------------------------------------------------------------------------------------|-------|
|                            |                         | The table 'CACR Deduction'                                                                                                    | Example: Get Alameda (01)<br>defined 'deduction<br>disregard amount' and<br>deduction disregard<br>percentage for 'Applicant<br>earned income' for<br>Alameda. |       |
|                            |                         | (CT10663) will provide the<br>disregard allowed amount and<br>deduction disregard Allowed                                                                     | Search:<br>Code number identifier =<br>'AE'                                                                                                    |       |
|                            |                         | based on the CalWIN GAGR                                                                                                    | From:                                                                                                    |       |
| Shared                     |                         | County.                                                                                                    | Code Detail Table                                                                                                    |       |
| Housing<br>Housing<br>Test | GA<br>Deduction<br>Type | The code number indentifier is used to retrieve the deduction and percentage amount.                                                                          | Where:<br>Code number identif = 'AE'<br>Category Id = 10663                                                                                                    |       |
|                            |                         | Each county will have two<br>reference column one will be<br>for disregard allowed amount<br>titled '[County Name] disregard<br>allowed amount' and the other | Result:<br>Alameda disregard allowed<br>amount = 0<br>Alameda disregard allowed<br>percentage = 75                                                             |       |
|                            |                         | will be for disregard allowed                                                                                                    | Magning:                                                                                                    |       |
|                            |                         | [County Name] disregard                                                                                                    | Alameda disregard allowed                                                                                                    |       |
|                            |                         | allowed amount percentage'.                                                                                                    | amount for 'Applicant<br>earned income' is 0 and                                                                                                    |       |
|                            |                         | Note - [County Name] is a                                                                                                    | Alameda disregard allowed                                                                                                    |       |
|                            |                         | placeholder for whatever                                                                                                    | percentage tor 'Applicant                                                                                                    | 10443 |
|                            |                         |                                                                                                    |                                                                                                    | 10003 |

|            |         |                                                                  | Example:<br>Get Contra Costa (07)<br>defined 'maximum<br>cremation cost amount'/<br>'GR budget net grant<br>amount' for the need type: |       |
|------------|---------|------------------------------------------------------------------|----------------------------------------------------------------------------------------------------|-------|
|            |         |                                                                  | 'Indigent cremation' (IC).<br>Search:<br>Grant Amount                                                                                  |       |
| Special    | Special |                                                                  | Code Detail Table                                                                                                    |       |
| Eligibilty | expense |                                                                  | Where:<br>Need Type: IC<br>County: 07                                                                                                  |       |
|            |         | The table 'GAGR Special Need<br>expense' is used to retrieve the | Result:<br>Grant Amount = 825                                                                                                    |       |
|            |         | County.                                                          | Contra Costa (07)<br>'maximum cremation cost                                                                                           |       |
|            |         | The county code (CT 18) and the Need type (CT 200) will be       | amount'/ 'GR budget net grant amount' for the need                                                                                     |       |
|            |         | used to retrieve the GA<br>Amount.                               | type: 'Indigent cremation'<br>(IC) is 825.                                                                                             | 10662 |

| Room<br>and<br>Board<br>Shelter | GAGR Living<br>Arrangement<br>County<br>Reference<br>Table | This table 'GAGR Living<br>Arrangement County Reason'<br>(CT 10657) is to determine what<br>category a CalWIN GAGR<br>county set for their living<br>arrangement type.<br>Using the reference column<br>'County code' (which<br>reference CT15 County Code)<br>and 'Facility sub Type' (which<br>reference CT10657 Facility Subt<br>Type Code') to search in the<br>Reference table 'GAGR Living<br>Arrangement County<br>Reference Table' (CT 10657) to<br>get the value in the reference<br>column 'Category' .<br>The reference column<br>'Category' hold numeric values<br>categorizing what each<br>specific GAGR CalWIN county<br>determines a living | Example to determine what<br>Alameda categorized the<br>facility sub type '<br>Group Home':<br>Search:<br>Reference Column:<br>Category<br>From:<br>Code Detail Table<br>Where:<br>Reference Column: County<br>Code = 01<br>Reference Column:<br>Group Home<br>= 'GH'<br>Category Id = 10657<br>Result<br>Category = 1 |       |
|---------------------------------|------------------------------------------------------------|----------------------------------------------------------------------------------------------------|----------------------------------------------------------------------------------------------------|-------|
|                                 |                                                            | 'Category' hold numeric values<br>categorizing what each<br>specific GAGR CalWIN county                                                                                                    | Category Id = 10657<br>Result                                                                                                    |       |
|                                 |                                                            | determines a living                                                                                                    | Category = 1                                                                                                    |       |
|                                 |                                                            | based on their business logic.                                                                                                    | Meaning:                                                                                                    |       |
|                                 |                                                            |                                                                                                    | The county Alameda (01)                                                                                                    |       |
|                                 |                                                            | The reference column                                                                                                    | categorize the facility sub                                                                                                    |       |
|                                 |                                                            | 'Category' was brought in 'As is'                                                                                                    | type 'Group Home' (GH) as                                                                                                    | 10/57 |
|                                 |                                                            | trom the CalWIN Database.                                                                                                    | category 1.                                                                                                    | 10657 |

|                            | County<br>Defined Time<br>Limit | The table 'County Defined Time<br>Limit' (CT 10634) will provide the<br>time limit duration for the<br>CalWIN GAGR CalWIN County. | Example for Searching the<br>time limit table for Max age<br>limit for the county of<br>Alameda : | 10634 |
|----------------------------|---------------------------------|----------------------------------------------------------------------------------------------------|---------------------------------------------------------------------------------------------------|-------|
|                            |                                 | Seach based on the Code<br>number identif 'EL' .                                                                                  | Seach:<br>Reference Column:<br>Alameda Time Limit                                                 |       |
|                            |                                 | Retrieve the following reference columns:                                                                                         | Reference Column:<br>Alameda Unit of<br>measurement                                               |       |
|                            |                                 | Reference column '[County<br>Name] TIME LIMIT' which will<br>give a numeric value (1,2,3).                                        | From:<br>Code Detail table                                                                        |       |
| Return to<br>Residenc<br>e |                                 | Reference column "[County<br>Name] UNIT OF MEASUREMENT"<br>will give a String Value (D.H.M                                        | Where:<br>Code number identif = Fl                                                                |       |
|                            |                                 | or Y) with (D = Days, H=Hours, M<br>= Months, Y = Years).                                                                         | Category $Id = 10634$                                                                             |       |
|                            |                                 | These two values will give the<br>duration of 'County Defined<br>Specific Period'.                                                | "Alameda Time Limit" = 65<br>"Alameda Unit of<br>measurement" = Y                                 |       |
|                            |                                 | Note - [County Name] is a<br>placeholder for whatever<br>county being searched for.                                               | *Alameda time limit<br>duration for 'Max age limit' is<br>65 Years                                |       |
|                            |                                 |                                                                                                    |                                                                                                   |       |